# WordPressの バックアップとSSL化 (パーフェクトガイド)

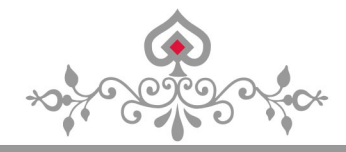

## はじめに

#### 【推奨環境】

このレポート上に書かれている URL はクリックできます。できない場合は最新の AdobeReader をダウン ロードしてください。 (無料)

http://get.adobe.com/jp/reader/

【著作権について】

このレポートは著作権法で保護されている著作物です。

下記の点にご注意戴きご利用下さい。

このレポートの著作権は作成者に属します。

著作権者の許可なく、このレポートの全部又は一部をいかなる手段においても複製、転載、流用、転 売等することを禁じます。

このレポートの開封をもって下記の事項に同意したものとみなします。

このレポートは秘匿性が高いものであるため、著作権者の許可なく、この商材の全部又は一部をいかなる手段においても複製、転載、流用、転売等することを禁じます。

著作権等違反の行為を行った時、その他不法行為に該当する行為を行った時は、関係法規に基づき損 害賠償請求を行う等、民事・刑事を問わず法的手段による解決を行う場合があります。

このレポートに書かれた情報は、作成時点での著者の見解等です。著者は事前許可を得ずに誤りの訂正、情報の最新化、見解の変更等を行う権利を有します。

このレポートの作成には万全を期しておりますが、万一誤り、不正確な情報等がありましても、著者・パートナー等の業務提携者は、一切の責任を負わないことをご了承願います。

このレポートを利用することにより生じたいかなる結果につきましても、著者・パートナー等の業務 提携者は、一切の責任を負わないことをご了承願います。

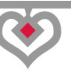

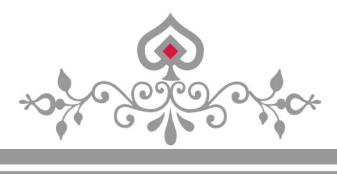

## 目次

| はじめに                                                                                                   | 2              |
|----------------------------------------------------------------------------------------------------|----------------|
| 自己紹介                                                                                                   | 4              |
| 第1章 : WordPress のバックアップ                                                                                | 5              |
| (1)「BackWPup」のインストール                                                                                   | 5<br>6         |
| 第2章:WordPressの復元作業                                                                                     | 15             |
| <ul> <li>(1)サーバー上のファイルデータを復元する</li> <li>(2)データベースのデータを復元する</li> <li>(3)復元した WordPress の動作確認</li> </ul> | 15<br>16<br>20 |
| 第3章:XサーバーのWordPressをSSL化する                                                                             | 21             |
| (1)X サーバーの SSL 設定<br>(2)WordPress の SSL 設定<br>(3)https への転送設定(.htaccess 編集)                            | 23<br>29<br>31 |
| 第4章:SSL化できているか確認する方法                                                                                   | 39             |
| 第5章:「Search Regex」の使い方                                                                                 | 41             |
| 第6章:SSL化に伴う、広告タグの貼り替え作業                                                                                | 45             |
| (1)1つずつ手作業での広告貼り替え作業になる                                                                                |                |
| 第7章: Search Console で、サイトの削除と追加                                                                        | 47             |
| 第8章: Google Analyticsの設定変更                                                                             | 48             |
| 終わりに                                                                                                   | 50             |
| オウンドメディアについて                                                                                           | 51             |

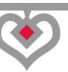

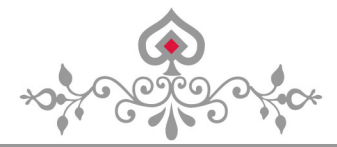

WordPress のバックアップとSSL 化

## 自己紹介

はじめまして、マクシミリアンです。

私は現在、オウンドメディア構築のプロとして、 アフィリエイトなどを人に教えています。

PPC や Facebook 広告などの広告系は苦手分野ですが、 アフィリエイト歴は、10年以上になるベテラン選手です。

【専門分野】

- ・オウンドメディア
- ・アドセンス
- ・ブログアフィリエイト
- ・情報教材作成および販売
- ・コンサルタント
- ・一人起業マネタイズ

初期投資のいらないアフィリエイト手法が得意で、 どう転んでもマイナスにならないやり方を追求している。

もし、私のノウハウに興味があるなら、 ブログからでも、メルマガ登録をしてみて下さい。

→オウンドメディアで戦略的アフィリエイト

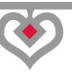

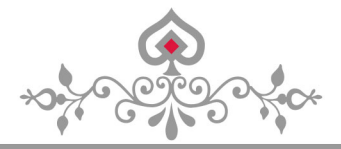

## 第1章: WordPress のバックアップ

まず、サイトの SSL 化をする前にバックアップを取る必要があります。

SSL 化に失敗して、全部のデータが消えた人もいるので、 万が一に備えて、面倒でもバックアップは行ないましょう。

ー応、「**Xサーバー**」でサーバーを契約してある前提で話を進めますので、 それ以外のサーバーの方は、手順が異なる事を了承下さい。

## (1) 「BackWPup」のインストール

バックアップを取る WordPress のダッシュボードに入って下さい。

#### 「プラグイン」→「新規追加」をクリックし、

右上に「BackWPup」と入力して、「今すぐインストール」をクリック

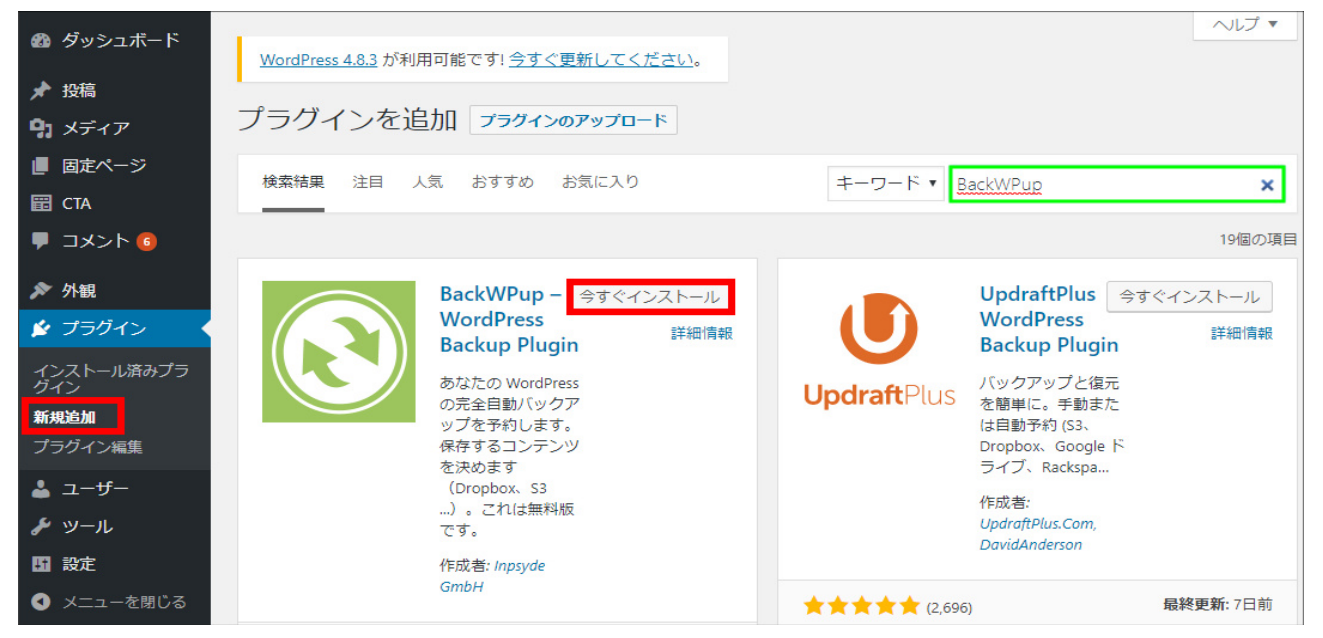

5

Copyright (C) 2019 Maximilian. All Rights Reserved

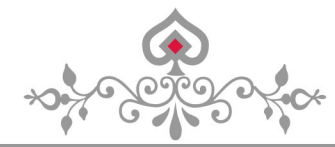

「有効化」をクリック

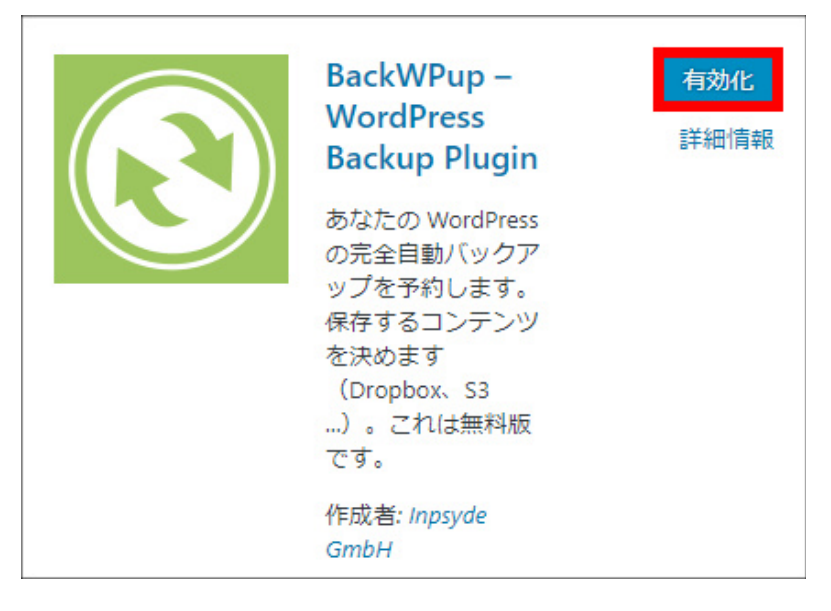

## (2) 「BackWPup」の使い方

「BackWPup」の「新規ジョブを追加」をクリック

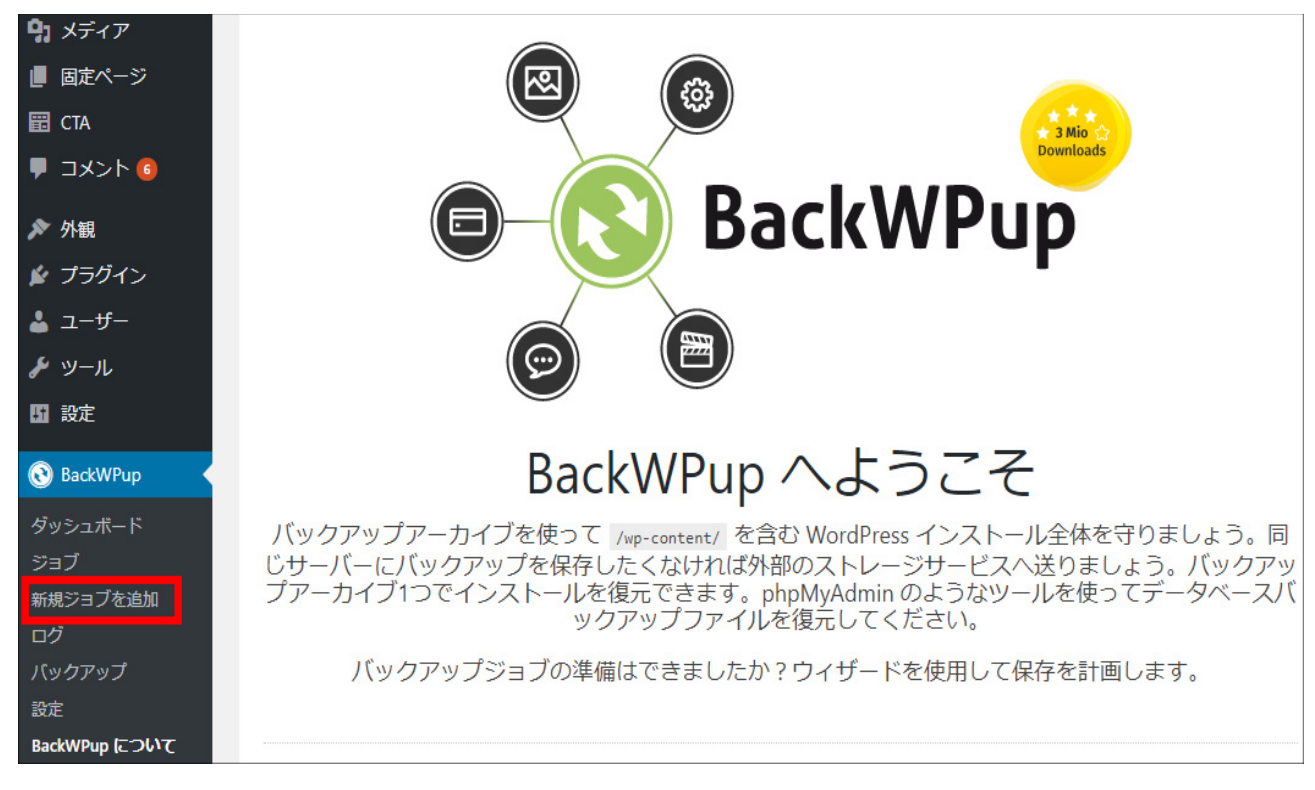

6 Copyright (C) 2019 Maximilian. All Rights Reserved

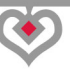

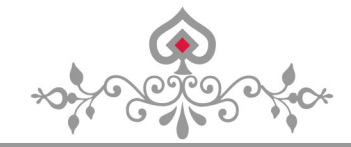

一般の「このジョブの名前」には好きな名前を付けて下さい。 ここでは「バックアップ」と名付けます。

「ジョブタスク」と「アーカイブ名」はデフォルトのままで OK です。

| BackWPup > ジョブ: | バックアップ                                                                                                    |
|-----------------|----------------------------------------------------------------------------------------------------|
| ー般 スケジュール DB    | 3 バックアップ ファイル プラグイン                                                                                                    |
| ジョブ名            |                                                                                                    |
| このジョブの名前        | バックアップ                                                                                                    |
| ジョブタスク          |                                                                                                    |
| このジョブは          | <ul> <li>✓ データペースのバックアップ</li> <li>✓ ファイルのバックアップ</li> <li>WordPress の XML エクスポート</li> <li>✓ インストール済みプラグイン一覧</li> <li>データペーステーブルをチェック</li> </ul>                                                                                                    |
| バックアップファイルの作    | 成                                                                                                    |
| アーカイブ名          | %Y-%m-%d_%H-%i-%s_%hash%         Note: In order for backup file tracking to work, %hash% must be included anywhere in the archive name.         Preview:       2017-11-02_01-20-34_%hash%.zip <b>置換/(ターン:</b> %d = 先行ゼロを2つの月の桁の日         %j = 先行ゼロなしの月の日         %m = 先行ゼロと日         %n = 月の表現(先行ゼロなし)         %Y = 年を4桁表記         %y = 年を2桁表記 |

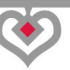

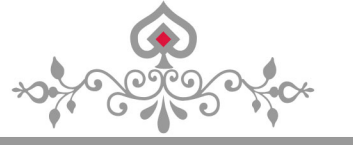

「アーカイブ形式」は、デフォルトの「Zip」でOKです。

「バックアップファイルの保存方法」は、 「フォルダーへバックアップ」をチェックして下さい。

#### 「変更を保存」をクリック

| アーカイブ形式             | • Zip                                     |
|---------------------|-------------------------------------------|
|                     | 🔿 Tar                                     |
|                     | 🔿 Tar GZip                                |
|                     | O Tar BZip2                               |
|                     |                                           |
| ジョブの伝送先             |                                           |
| バックアップファイルの保存方<br>法 | ✓ フォルダーへバックアップ                            |
|                     | □ メールでバックアップを送信                           |
|                     | FTP にバックアップ                               |
|                     | Dropbox にバックアップ                           |
|                     | S3 サービスにバックアップ                            |
|                     | Microsoft Azure にバックアップ (Blob)            |
|                     | Rackspace のクラウドファイルにバックアップ                |
|                     | SugarSync にバックアップ                         |
|                     |                                           |
| ログファイル              |                                           |
| ログの送信先メールアドレス       | @vaboo.co.in                              |
|                     | 空にするとログを送信しません。また、複数の受信者を設定するにはコンマで区切ります。 |
|                     |                                           |
| メールの送信元             | BackWPup                                  |
|                     |                                           |
| エラー                 | ✓ ジョブの実行中にエラーが発生した場合にのみログをメールで送信          |
| 変更を保存               |                                           |

8 Copyright (C) 2019 Maximilian. All Rights Reserved

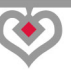

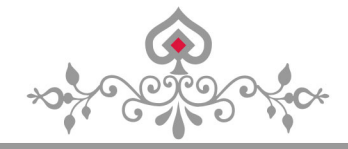

このバックアップを手動ではなく、自動で行なうには設定が必要です。

スケジュールから「WordPressのcron」をチェックする。

スケジューラーで「毎月」をチェックして、

| 「変更を保存」をクリッ                         | ク                                                                                        |                                                   |                                           |                       |                         |
|-------------------------------------|------------------------------------------------------------------------------------------|---------------------------------------------------|-------------------------------------------|-----------------------|-------------------------|
| BackWPup > ジョブ:                     | バックアッ                                                                                    | ップ                                                |                                           |                       |                         |
| 一般 スケジュール DB                        | バックアップ                                                                                   | ファイル                                              | プラグイン                                     | 宛先: フォルダー             |                         |
| ジョブスケジュール                           |                                                                                          |                                                   |                                           |                       |                         |
| ジョブの開始方法                            | <ul> <li>手動</li> <li>WordPress</li> <li>EasyCron.c</li> <li>リンク h<br/>外部スタート用</li> </ul> | の cron<br>comで - まず <u>A</u><br>ttp://<br>にリンクをコヒ | <u>P! キー</u> を設定し <sup></sup><br>ニーしてください | こください。<br>。リンクを働かせる(  | こはこのオプションが有効でなければなりません。 |
| CLI を使用してジョブを開始                     | コマンドライ:                                                                                  | ンからジョブを                                           | を実行するために                                  | I <u>WP-CLI</u> を使用する | ō.                      |
| 実行時間をスケジュール                         |                                                                                          |                                                   |                                           |                       |                         |
| 次の実行時間: <b>金, 1 12月 2017, 03:00</b> |                                                                                          |                                                   |                                           |                       |                         |
| スケジューラーの種類                          | <ul> <li>基本</li> <li>高度</li> </ul>                                                       |                                                   |                                           |                       |                         |
| スケジューラー                             | タイプ                                                                                      |                                                   | 時間                                        | 分                     | _                       |
|                                     | ● 毎月                                                                                     | 日付: 1                                             | ▼ 3 ▼                                     | 0 🔻                   |                         |
|                                     | ○ 毎週                                                                                     | 日曜日▼                                              | 3 🔻                                       | 0 •                   | _                       |
|                                     | ○ 毎日                                                                                     |                                                   | 3 🔻                                       | 0 🔻                   |                         |
|                                     | ○ 毎時                                                                                     |                                                   |                                           | 0 •                   | _                       |
| 変更を保存                               |                                                                                          |                                                   |                                           |                       |                         |

9 Copyright (C) 2019 Maximilian. All Rights Reserved

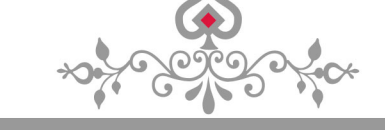

DB バックアップは、何もイジらなくてデフォルトで OK です。

| BackWPup › ジョブ: バックアップ                |                                                                                                    |                                         |             |                                                                      |  |  |  |
|---------------------------------------|----------------------------------------------------------------------------------------------------|-----------------------------------------|-------------|----------------------------------------------------------------------|--|--|--|
| 一般 スケジュール                             | DB バックアップ                                                                                                    | プラグイン                                   | 宛先: フォルダー   |                                                                      |  |  |  |
| データベースのバックアップの設定                      |                                                                                                    |                                         |             |                                                                      |  |  |  |
| バックアップするテーブル                          | すべて    t      ✓ wp_comm      ✓ wp_comm      ✓ wp_links      ✓ wp_option      ✓ wp_termm      ✓ wp_terms      ✓ wp_userm | kU wp_<br>entmeta<br>ents<br>is<br>ieta | ✓<br>✓<br>✓ | wp_postmeta<br>wp_posts<br>wp_term_relationships<br>wp_term_taxonomy |  |  |  |
| バックアップファイル名<br>バックアップファイルの圧縮<br>変更を保存 | ● なし<br>● GZip                                                                                                    | 23                                      | .sql        |                                                                      |  |  |  |

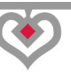

\*\*\*

ファイルも、何もイジらなくてデフォルトでOKです。 BackWPup > ジョブ: バックアップ スケジュール DB バックアップ ファイル プラグイン 宛先: フォルダー 船 バックアップするフォルダー /home/painpain/pc-gadget.com/public\_html WordPress をインストールした 除外: フォルダーをバックアップ wp-includes wp-admin /home/painpain/pc-gadget.com/public\_html/wp-content コンテンツフォルダーをバック 除外: アップ languages ✓ upgrade /home/painpain/pc-gadget.com/public\_html/wp-content/plugins プラグインのバックアップ 除外: wp-multibyte-patch addquicktag taxonomy-terms-order google-sitemap-generator akismet ✓ backwpup table-of-contents-plus /home/painpain/pc-gadget.com/public\_html/wp-content/themes テーマのバックアップ 除外: kaetenwp twentyfourteen twentyfifteen twentysixteen

> 11 Copyright (C) 2019 Maximilian. All Rights Reserved

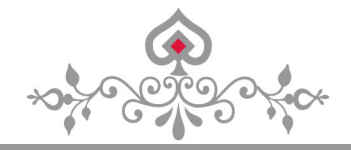

| <b>プラグインも、</b> 何もイジらなく | てデフォルトで OK              | です。     |       |           |
|------------------------|-------------------------|---------|-------|-----------|
| BackWPup > ジョフ         | ブ: バックア                 | ップ      |       |           |
| 一般 スケジュール              | DB <mark>バックア</mark> ップ | ファイル    | プラグイン | 宛先: フォルダー |
| プラグイン一覧のファイル名          | 100.00                  | .plugir | .txt  |           |
| ファイルの圧縮                | ● なし                    |         |       |           |
|                        | 🔘 GZip                  |         |       |           |
|                        | O BZip2                 |         |       |           |
|                        |                         |         |       |           |
| 変更を保存                  |                         |         |       |           |

**宛先:フォルダー**では、「ファイルを削除」を「4」(4ヶ月分)にします。

| 「変更を        | 保存」をクリ    | リック                     |                  |                     |                                      |
|-------------|-----------|-------------------------|------------------|---------------------|--------------------------------------|
| BackW       | /Pup › ジョ | ブ: バックア                 | ップ               |                     |                                      |
| 一般          | スケジュール    | DB バックアップ               | ファイル             | プラグイン               | 宛先: フォルダー                            |
| バックア        | アップ設定     |                         |                  |                     |                                      |
| バックアッ<br>ダー | ップを格納するファ | tル uploads/back         | wpup-f1c78a      | -backups/           |                                      |
| ファイルを       | を削除       | 4 フ<br>注意: このジョ<br>ません。 | ォルダー内に<br>ブに含まれる | 保持するファイ<br>うファイルは追跡 | ルの数<br>「されます。追跡されない過去のアーカイブは自動的に削除され |
| 変更を保        | 存         |                         |                  |                     |                                      |

12 Copyright (C) 2019 Maximilian. All Rights Reserved

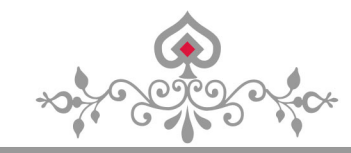

設定が終わったので、「BackWPup」→「ジョブ」とクリックし、

先ほど設定したジョブで「今すぐ実行」をクリック

| <b>9:</b> メディア                                                                                                    | BackWPup > ジョブ <sup>新規追加</sup>   |                            |       |       |       |
|----------------------------------------------------------------------------------------------------|----------------------------------|----------------------------|-------|-------|-------|
| ■ 固定ページ                                                                                                    | 一括操作 ▼ 適用                        |                            |       |       |       |
| 🖽 CTA                                                                                                    | □ ジョブ名                           | タイプ                        | 宛先    | 次回の実行 | 前回の実行 |
| <sup>■</sup> ■ コメント                                                                                                    | ○ バックアップ<br>編集 □ビー   削除<br>今すぐ実行 | DB バックアップ<br>ファイル<br>プラグイン | フォルダー | 無効    | 未     |
| ♪ プラグイン                                                                                                    | <ul> <li>ジョブ名</li> </ul>         | タイプ                        | 宛先    | 次回の実行 | 前回の実行 |
| <sup>5</sup> ▲ ユーザー                                                                                                    | 一括操作 ▼ 適用                        |                            |       |       |       |
| <ul> <li>         BackWPup     </li> <li>         ダッシュボード     </li> <li>         ジョブ     </li> <li>         新規ジョブを追加     </li> <li>         ログ     </li> </ul> |                                  |                            |       |       |       |

#### バックアップが完了するので、「閉じる」をクリック

| BackWPup > ジョブ 新規追加 |     |
|---------------------|-----|
| 警告: 0 エラー: 0        |     |
| 100%                |     |
| ジョブ完了               |     |
| 100%                |     |
| ジョブは25秒で完了しました。     |     |
| ログを表示               | 閉じる |

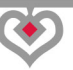

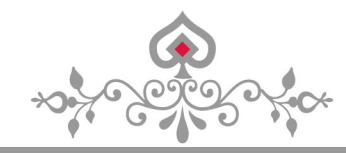

## 「BackWPup」→「バックアップ」とクリックし、

| <b>9</b> 1 メディア | BackWPup>            | バックアップ アーカイフ                            | がを管理                                                          |          |
|-----------------|----------------------|-----------------------------------------|---------------------------------------------------------------|----------|
| ■ 固定ページ         | 一括操作 ▼ 適月            | Ħ                                       |                                                               | 1個の項目    |
| 📰 СТА           | □ 時間                 | ファイル                                    | フォルダー                                                         | サイズ      |
| ■ コメント          | 2017年11月<br>2日 01:28 | 2017-11-02 01-27-49 NLYzip<br>削除 ダウンロード | /home/com/public_html/wp-<br>content/uploads/backwpupbackups/ | 66.12 MB |
| ▶ 外観            | 時間                   | ファイル                                    | フォルダー                                                         | サイズ      |
| 🖆 プラグイン         |                      |                                         |                                                               |          |
| 👗 ユーザー          | 一括操作 ▼ 適月            | Ħ                                       |                                                               | 1個の項目    |
| & ツ−ル           |                      |                                         |                                                               |          |
| 11 設定           |                      |                                         |                                                               |          |
| 🔇 BackWPup      |                      |                                         |                                                               |          |
| ダッシュボード         |                      |                                         |                                                               |          |
| ジョブ             |                      |                                         |                                                               |          |
| 新規ジョブを追加        |                      |                                         |                                                               |          |
| ログ              |                      |                                         |                                                               |          |
| バックアップ          |                      |                                         |                                                               |          |
| 設定              |                      |                                         |                                                               |          |
| BackWPup について   |                      |                                         |                                                               |          |

#### 先ほどバックアップを実行したジョブで「ダウンロード」をクリック

これで WordPress のバックアップを自分の PC にダウンロードできました。

解凍すると、次のようなファイル群になっています。

| 名前 ^                  | 更新日時            | 種類             | サイズ      |
|-----------------------|-----------------|----------------|----------|
| wp-admin              | 2017/11/02 1:31 | ファイル フォルダー     |          |
| wp-content            | 2017/11/02 1:31 | ファイル フォルダー     |          |
| wp-includes           | 2017/11/02 1:32 | ファイル フォルダー     |          |
| htaccess              | 2017/11/02 1:27 | HTACCESS ファイル  | 1 KB     |
| backwpup_readme       | 2017/11/02 1:27 | テキストファイル       | 1 KB     |
| default_page          | 2017/11/02 1:27 | PNG ファイル       | 7 KB     |
| index.php             | 2017/11/02 1:27 | PHP ファイル       | 1 KB     |
| 📄 license             | 2017/11/02 1:27 | テキストファイル       | 20 KB    |
| manifest.json         | 2017/11/02 1:27 | JSON ファイル      | 5 KB     |
| .sql                  | 2017/11/02 1:27 | SQL ファイル       | 7,912 KB |
| pluginlist.2017-11-02 | 2017/11/02 1:27 | テキストファイル       | 2 KB     |
| 📀 readme              | 2017/11/02 1:27 | Chrome HTML Do | 8 KB     |
| wp-activate.php       | 2017/11/02 1:27 | PHP ファイル       | 6 KB     |
| wp-blog-header.php    | 2017/11/02 1:27 | PHP ファイル       | 1 KB     |
| wp-comments-post.php  | 2017/11/02 1:27 | PHP ファイル       | 2 KB     |
| wp-config.php         | 2017/11/02 1:27 | PHP ファイル       | 4 KB     |
| wp-config-sample.php  | 2017/11/02 1:27 | PHP ファイル       | 4 KB     |
| wp-cron.php           | 2017/11/02 1:27 | PHP ファイル       | 4 KB     |

14 Copyright (C) 2019 Maximilian. All Rights Reserved

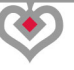

WordPress のバックアップとSSL 化

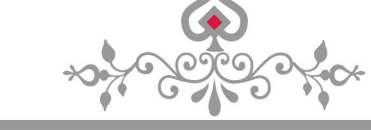

## 第2章: WordPress の復元作業

前章の手順通りにやれば、バックアップは取れているはずです。

サイトの SSL 化がうまくいけば、この復元作業は不要となりますが、 どのような手順で復元するのかを確認しておきましょう。

## (1) サーバー上のファイルデータを復元する

バックアップしたファイルデータを「FFFTP」などのFTPソフトを使って、

サーバーにある、復元させたいドメインの「public\_html」にアップロードします。

| <b>寝</b> ₽ @Xサ−パー(*) 5                                                                 | 暗号化されています: FTPE | ES - FFFTP  |         |     |                                                                                                    |                  | - 🗆         | ×     |
|----------------------------------------------------------------------------------------|-----------------|-------------|---------|-----|----------------------------------------------------------------------------------------------------|------------------|-------------|-------|
| 接続(F) コマンド(C) ブック                                                                      | マーク(B) 表示(V) ツ- | -ル(T) オプ:   | ย≣ว(0   | ) / | ヽルプ(H)                                                                                                    |                  |             |       |
| 🕈 🗶   🖶 🛧   🕇                                                                          | }   🗙 🖘 🛍   🗎   | B 🔒         | Sig Euc | Jis | $\begin{matrix} U_8^{\text{TF}} \hspace{0.1cm} U_8^{\text{B}} \hspace{0.1cm} \middle  \hspace{0.1cm} S_{\text{S}}^{\text{JI}} \hspace{0.1cm} E_{\text{JC}} \hspace{0.1cm} J_{\text{IS}} \hspace{0.1cm} U_8^{\text{TF}} \hspace{0.1cm} I \end{matrix}$ | 」。 無   か   🥑     |             | 8     |
| 😢 🚔   C:¥Users¥ 🛛 ¥Desktop¥2017–11–02_01–27–49_NL 🗸   🐑 🚔   / 👘 .com/public_html 🛛 🗸 🗸 |                 |             |         |     |                                                                                                    |                  |             | ~     |
| 名前                                                                                     | 日付              | サイズ         | 種類      | ^   | 名前                                                                                                    | 日付               | サイズ         | 種類 ^  |
| 🗎 wp-admin                                                                             | 2017/11/02 1:55 | <dir></dir> |         |     | 🚞 wp-admin                                                                                                    | 2016/11/25       | <dir></dir> |       |
| wp-content                                                                             | 2017/11/02 1:55 | <dir></dir> |         |     | 🚞 wp-content                                                                                                    | 2017/11/01 17:51 | <dir></dir> |       |
| 🚍 wp-includes                                                                          | 2017/11/02 1:55 | <dir></dir> |         |     | 🚞 wp-includes                                                                                                    | 2017/02/07       | <dir></dir> |       |
| .htaccess                                                                              | 2017/11/02 1:27 | 502         | ht      |     | .htaccess                                                                                                    | 2017/05/28 19:55 | 502         | ht    |
| backwpup_readme.txt                                                                    | 2017/11/02 1:27 | 355         | txt     |     | page.png                                                                                                    | 2016/11/24       | 6,633       | png   |
| 🗋 default_page.png                                                                     | 2017/11/02 1:27 | 6,633       | png     |     | 🖹 inc                                                                                                    | 2013/09/25       | 418         | php   |
| 🖹 index.php                                                                            | 2017/11/02 1:27 | 418         | php     |     | 🖹 license.tx.                                                                                                    | 2017/03/07       | 19,935      | txt   |
| 🖹 license.txt                                                                          | 2017/11/02 1:27 | 19,935      | txt     |     | readme.html                                                                                                    | 2017/10/31 23:14 | 7,433       | html  |
| 🗅 manifest.json                                                                        | 2017/11/02 1:27 | 5,038       | json    |     | 🖹 wp-activate.php                                                                                                    | 2017/02/07       | 5,447       | php   |
| 🖹                                                                                      | 2017/11/02 1:27 | 8,101,135   | sql     |     | 🖹 wp-blog-header.php                                                                                                    | 2015/12/19       | 364         | php   |
| .plugi                                                                                 | 2017/11/02 1:27 | 1,334       | txt     |     | wp-comments-post.p                                                                                                    | 2017/02/07       | 1,627       | php   |
| 🖹 readme.html                                                                          | 2017/11/02 1:27 | 7,433       | html    |     | wp-config-sample.php                                                                                                    | 2017/03/07       | 3,886       | php 💙 |
| 🖹 wp-activate.php                                                                      | 2017/11/02 1:27 | 5.447       | php     | Υ.  | <                                                                                                    |                  |             | >     |

基本的に全てのファイルをアップロードするのですが、 「backwpup」で始まるファイル、「manifest.json」などは不要です。

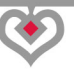

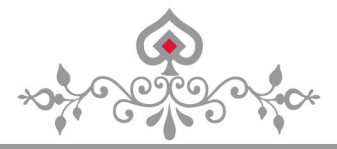

## (2) データベースのデータを復元する

サーバー上のファイルデータは復元できたので、 あとは「phpMyAdmin」を使って、データベースの復元作業を行ないます。

「phpMyAdmin」は、レンタルサーバーでデータベースを管理し、 ワードプレスなどのサーバー専用の「SQL」を操作できるツールです。

では、Xサーバーのサーバーパネルにログインして下さい。

X サーバーのサーバーパネル

https://www.xserver.ne.jp/login\_server.php

#### 「ログイン」をクリック

| *                                                     |                                                            |      |      |         |             |                |        |
|-------------------------------------------------------|------------------------------------------------------------|------|------|---------|-------------|----------------|--------|
| A                                                     | □ 特長                                                       | ∞機能  | ▶ 料金 | 🖋 お申し込み | 🖾 マニュアル     | <u> </u> サポート  | □ グイン  |
|                                                       | コグイン                                                       |      |      | インフォパネル | サーバーパネル     | ファイルマネージャ      | WEBメール |
| 0 <u>*-4</u>                                          | > ログイン > サーバ                                               | ーパネル |      |         |             |                |        |
|                                                       | サーバーバネル<br>メールアカウントの作成・ドメイン設定の追加などサーバに関する設定を行うための管理システムです。 |      |      |         |             |                |        |
|                                                       | サーバーバネルログインフォーム                                            |      |      |         |             |                |        |
| サーバ                                                   | ーID(ユーザID)                                                 |      |      |         |             |                |        |
| サーバ                                                   | ーパスワード                                                     |      |      | *パス5    | フードを忘れてしまった | た方は <u>こちら</u> |        |
| <b>ログイン</b><br>初めてのご利用・新規お申し込みの方は <u>こちら</u> <b>□</b> |                                                            |      |      |         |             |                |        |

16 Copyright (C) 2019 Maximilian. All Rights Reserved

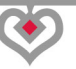

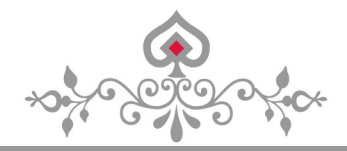

## 「phpmyadmin(MySQL5.5)」をクリック

| <b>₩</b> + - 1 | バーパネル      |                                   |                                        |
|----------------|------------|-----------------------------------|----------------------------------------|
| Ser Ser        | verPanel   |                                   |                                        |
| アカウン           | トデータ       | Recount                           | メール<br>Mail                            |
| サーハーID:        |            | <ul> <li>・&gt; パスワード変更</li> </ul> | → メールアカウント設定                           |
| こ利用ノフン         | X10        | ・。 サーバー情報                         | <ul> <li>・※ 迷惑メール設定</li> </ul>         |
| ディスク使用量        | 1090.9MB   | ・バックアップ                           | 、<br>白動広 答 設 定                         |
| 空き容量           | 198909.1MB |                                   |                                        |
| ドメイン           | 7          |                                   | ·> SMTP認証の国外アクセス制限設定                   |
| サブドメイン         | 0          |                                   | <ul> <li>・&gt;&gt; メールの振り分け</li> </ul> |
| 55112115       | 0          |                                   | ・> メーリングリスト・メールマガジン                    |
| メールアカウント       | 1          |                                   |                                        |
| FTPアカウント       | 0          | ホームページ<br>Homepage                | FIP File Transfer                      |
| MySQL          | 4          | <ul> <li>アクセス制限</li> </ul>        | → FTPアカウント設定                           |
| 設定対象ドメ         | インデータ      | → エラーページ設定                        | → FTP制限設定                              |
| トメイン:          |            | -> MIME設定                         |                                        |
| サブドメイン         | 170        | -> Cron設定                         | Tータベース<br>Database                     |
| メールアカウント       | -          | y mod nanesneed設定                 | -> MvSOL設定                             |
| FTPアカウント       | 120        | -y mod_pagespeedax.c              | A phpmy2dmip(MySQL5 5)                 |
| 設定対象ド          | メイン ? 🔛    | •》.htaccess編集                     | ·* phpinyadmin(MySQL5.5)               |
|                |            | ・> サイト転送設定                        |                                        |
| 設定対象ドメイン未      | 諸.▼ 設定する   | → アクセス拒否設定                        |                                        |

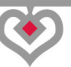

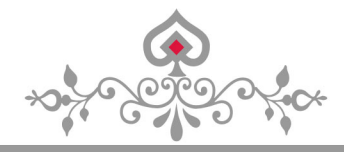

ユーザー名とパスワードを入力し、「ログイン」をクリック

| nttps://sv1 | .xserver.jp |  |  |
|-------------|-------------|--|--|
| - +f /2     |             |  |  |
| ユーリー名       |             |  |  |
| パスワード       |             |  |  |

**ユーザー名:**MySQL データベースのユーザー名(DB\_USER) パスワード:MySQL データベースのパスワード(DB\_PASSWORD)

上記のデータは、WordPressの「wp-config.php」に記載されているので、 「notepad で開く(1)」で、確認する事が可能です。

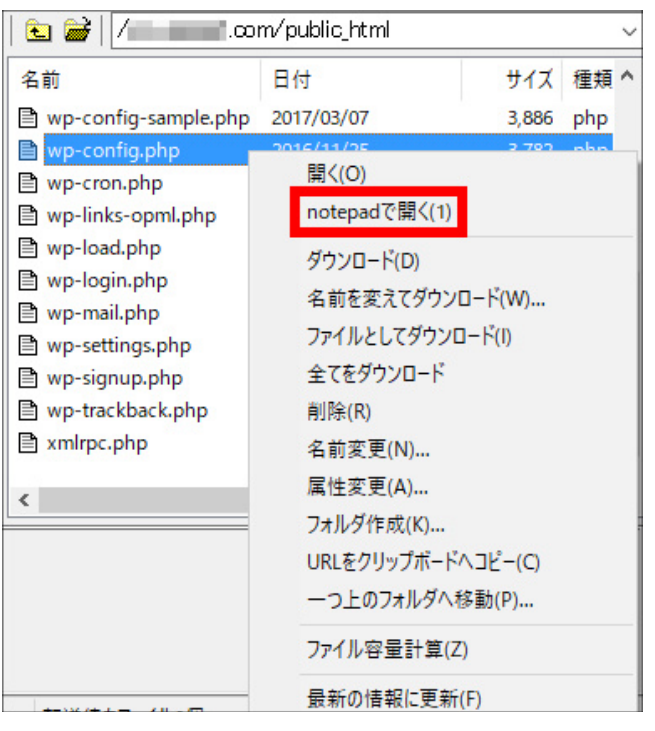

18 Copyright (C) 2019 Maximilian. All Rights Reserved

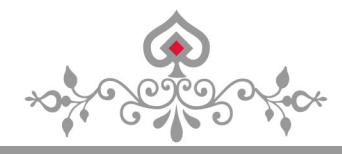

#### 「phpMyAdmin」に、ログインできましたら、

左側の「データベースのユーザー名」をクリックする。

| phpMyAdmin                                                | mysql .xserver.jp                                        | phpMyAdmin - 2.11.11.3               |
|-----------------------------------------------------------|----------------------------------------------------------|--------------------------------------|
|                                                           | 聞 サーバのバージョン: 5.5.45                                      | ▶ MySQL クライアントのバージョン: 5.0.95         |
| <ul> <li>information_schema (40)</li> <li>(12)</li> </ul> | ▶ プロトコルバージョン: 10                                         | ▶ 使用中の PHP 拡張: mysql                 |
|                                                           | ▶ サーバ: mysqlxserver.jp via TCP/IP<br>▶ フーザ:@svxserver.ip | 『言語 - Language ①: 日本語 - Japanese     |
| テーダベースを選択してくたさ<br>い                                       | 1 MySQLの文字セット: UTF-8 Unicode (utf8)                      | <ul> <li>→ フォントサイズ: 82% ▼</li> </ul> |
|                                                           | 11 MySQLの接続照合順序: utf8_unicode_ci 🔹                       | ②  PhpMyAdmin のドキュメント                |
|                                                           | * 新規データベースを作成する: ⑦                                       | phpMyAdmin wiki                      |
|                                                           | ◎特権なし                                                    | 🖨 phpMyAdmin のオフィシャルサイト              |
|                                                           | ♥ MySQL のランタイム情報                                         | [ChangeLog] [Subversion] [Lists]     |
|                                                           | IBI MySQL のシステム変数 ⑦                                      |                                      |
|                                                           | 🏶 プロセス 🔞                                                 |                                      |

## 「インポート」をクリック

| データベース               |                                        | テーブル                           |     |     | 操           | ₩F  |    |           | レコード数🔮 | 種別     | 照合順序            | サイズ       | オーバーヘッド |
|----------------------|----------------------------------------|--------------------------------|-----|-----|-------------|-----|----|-----------|--------|--------|-----------------|-----------|---------|
| (12) •               |                                        | wp_commentmeta                 |     | Ē   |             | 34  | 1  | ×         | 0      | InnoDB | utf8_general_ci | 48.0 KiB  |         |
| (12)                 |                                        | wp_comments                    |     | ŕ   |             | 3-  | T  | ×         | 0      | InnoDB | utf8_general_ci | 96.0 KiB  | -       |
| wo.commentmeta       |                                        | wp_links                       |     | ŕ   |             | 3-  |    | ×         | 0      | InnoDB | utf8_general_ci | 32.0 KiB  |         |
| wp_comments          |                                        | wp_options                     |     | Ê   |             | 3-  |    | ×         | 228    | InnoDB | utf8_general_ci | 368.0 KiB | -       |
| vp_links             |                                        | wp_postmeta                    |     | ŕ   |             | 3-  | Ĩ  | X         | 2, 832 | InnoDB | utf8_general_ci | 1.8 MiB   |         |
| vp_postmeta          |                                        | wp_posts                       |     | ŕ   |             | 3.  | Ĩ  | X         | 1, 281 | InnoDB | utf8_general_ci | 10.8 MiB  | -       |
| /p_posts             |                                        | wp_termmeta                    |     | ŕ   |             | 3-  |    | X         | 0      | InnoDB | utf8_general_ci | 48.0 KiB  |         |
| /p_terms             |                                        | wp_terms                       |     | Ê   |             | 3.  | Ĩ  | X         | 78     | InnoDB | utf8_general_ci | 48.0 KiB  | -       |
| p_term_relationships |                                        | wp_term_relationships          |     | ŕ   |             | 34  | Ĩ  | X         | 194    | InnoDB | utf8_general_ci | 32.0 KiB  |         |
| /p_usermeta          |                                        | wp_term_taxonomy               |     | Ê   |             | 3-  | Ĩ  | X         | 78     | InnoDB | utf8_general_ci | 48.0 KiB  | -       |
| /p_users             |                                        | wp_usermeta                    |     | ľ   |             | 34  | Ĩ  | X         | 24     | InnoDB | utf8_general_ci | 48.0 KiB  |         |
|                      |                                        | wp_users                       |     | Ê   |             | 34  | Ĩ  | X         | 1      | InnoDB | utf8_general_ci | 64.0 KiB  | -       |
|                      |                                        | 12 テーブル                        |     |     | 合           | Ħ   |    |           | 4, 716 | InnoDB | utf8_general_ci | 13.3 MiB  | 0 እብት   |
|                      | ◆ すべてチェックする / すべてのチェックを外す チェックしたものを: ▼ |                                |     |     |             |     |    |           |        |        |                 |           |         |
|                      |                                        | 刷用画面 闘 データ辞書<br>データベース <b></b> | (こ衆 | 斤しい | <b>₹</b> −5 | ブルを | 作成 | する-<br>セ. |        |        |                 |           |         |

19 Copyright (C) 2019 Maximilian. All Rights Reserved

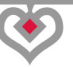

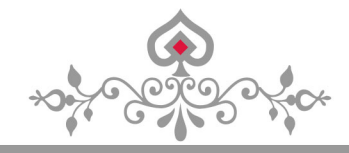

「ファイルを選択」から、バックアップした SQL ファイルを選択し、

#### 「実行する」をクリック

| 「雪構造 ぷSQL ジ検索                                                                                |  |  |  |  |
|----------------------------------------------------------------------------------------------|--|--|--|--|
| インポート                                                                                        |  |  |  |  |
| 「インボートするファイル                                                                                 |  |  |  |  |
| テキストファイルの位置 ファイルを選択 選択されていません (最長: 205 kKiB)                                                 |  |  |  |  |
| ファイルの文字セット: utf8  インポートしたファイルの圧縮方法は次の中から自動検出されます: なし, gzip, bzip2, zip                       |  |  |  |  |
| ┌部分インボート                                                                                     |  |  |  |  |
| 図 制限時間が近くなったときにスクリプト側でインポートを中断できるようにします。大きなファイルをインポートする場合には便利ですが、トロンドはなって、ようたち、コンドはなって、ようたち、 |  |  |  |  |
| クラウションが壊れることものりより<br>先頭から数えたスキップするレコード(クエリ)の数 0                                              |  |  |  |  |
| 「インボートするファイルの形式                                                                              |  |  |  |  |
| ● SQL<br>「オプション――                                                                            |  |  |  |  |
| SQL互換モード NONE ▼<br>⑦                                                                         |  |  |  |  |
| ● non ● EUC ● SJIS エンコーディングへ変換する                                                             |  |  |  |  |
| <ul> <li>         全角力ナへ変換する     </li> </ul>                                                  |  |  |  |  |
| 実行する                                                                                         |  |  |  |  |

容量オーバーで、アップロードできない場合は、 zip形式に圧縮してアップロードすれば、問題ありません。

## (3) 復元した WordPress の動作確認

ブログが正常に表示されないなど、トラブルがあった場合は、 まず、ブラウザのキャッシュを削除してみて下さい。

プラグインの不具合の場合は、面倒ですが、 プラグインの再インストールで改善する事もあります。

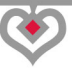

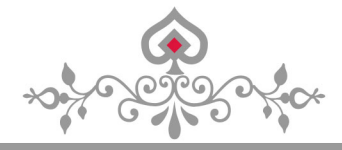

## 第3章:XサーバーのWordPressをSSL化する

WordPressのバックアップが終われば、いよいよ XサーバーにインストールしてあるWordPressをSSL化していきます。

SSL 化とは、インターネット上の情報を暗号化して送受信する取り決めの事です。

例えば、買い物でクレジットカードの番号を入力するのに、 暗号化がされてなかったら、情報が漏洩する可能性がある。

最近は、個人情報の保護が重要視されているので、 クレジットカード番号以外でも、セキュリティがしっかりしているかは、 そのサイトの信用に関わってくる。

もし、あなたの運営するブログで 読者から問い合わせをもらう形なら、必ず SSL 化はしておきましょう。

例えば、カウンセリングを受け付けているとして、 読者が申し込もうとすると、以下のような警告が表示される。

「この接続ではプライバシーが保護されません」

このような表示がされるとなると、サイト自体のイメージが悪くなる。

申し込む気満々だった読者も、考え直すと思います。

これを避ける為には、サイトの SSL 化が必須となります。

21 Copyright (C) 2019 Maximilian. All Rights Reserved

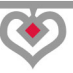

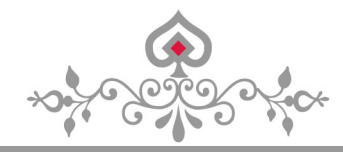

簡単に言うと、「http://」ではなく、 「https://」で始まるのが SSL 化されたサイトになる。

【SSL 化のメリット】

・検索順位が上がる

・サイトの表示速度が高速化される

・セキュリティの強化

・信頼性の向上

## 【SSL 化のデメリット】

・Google Adsenceの広告収入が低下する※

※Google Adsence では SSL 非準拠の広告を排除するので、 オークションの競争率が低下して広告収益が低下する可能性がある。

運営途中から、サイトをSSL化するのは、 とてつもなく面倒くさい(笑)

サイトの中に、1 個でも「http://」が入っていたら、 それだけで、安全ではないサイトと認識されてしまう。

SSL 化するデメリットはあまりないので、 今後も長くブログを運営していくなら、 <mark>最初から SSL(https)化するのが賢い選択です。</mark>

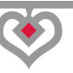

\*\*\*\*\*\*

WordPress のバックアップとSSL 化

## (1) X サーバーの SSL 設定

#### まず、サーバーパネルに「ログイン」する。

https://www.xserver.ne.jp/login\_server.php

| *                                              |                                                            |      |     |         |         |               |             |  |
|------------------------------------------------|------------------------------------------------------------|------|-----|---------|---------|---------------|-------------|--|
| A                                              | □ 特長                                                       | 後 機能 | ♥料金 | 🖋 お申し込み | 🖾 マニュアル | <u>₽</u> サポート | □ グイン     ▼ |  |
| C.                                             | <b>ログイン</b> インフォパネル サーバーパネル ファイルマネージャ WEBメール               |      |     |         |         |               |             |  |
| 0 <u>*-4</u>                                   | 、> ログイン > サー <b>バ</b>                                      | ーパネル |     |         |         |               |             |  |
| O <sub>s</sub> .                               | サーバーバネル<br>メールアカウントの作成・ドメイン設定の追加などサーバに関する設定を行うための管理システムです。 |      |     |         |         |               |             |  |
|                                                | サーバーバネルログインフォーム                                            |      |     |         |         |               |             |  |
| サーハ                                            | ש-א(-וD(ב-אָנוס)                                           |      |     |         |         |               |             |  |
| サール                                            | サーバーパスワード ※パスワードを忘れてしまった方は <u>こちら</u>                      |      |     |         |         |               |             |  |
| <b>ログイン</b><br>初めてのご利用・新規お申し込みの方は <u>こちら</u> ■ |                                                            |      |     |         |         |               |             |  |

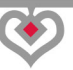

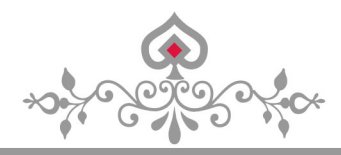

「SSL 設定」をクリック

| <b>→</b> <i>サ</i> − <i>1</i> | ヾー パ ネ ル   |                                       |                                                                                | <u>トップ マニュアル ログアウト</u>                                                                                                    |
|------------------------------|------------|---------------------------------------|--------------------------------------------------------------------------------|----------------------------------------------------------------------------------------------------|
| Server Server                | verPanel   |                                       |                                                                                |                                                                                                    |
| アカウン                         | トデータ       | Account                               | メール<br>Mail                                                                    | ドメイン<br>Domain                                                                                                    |
| サーハーID:                      |            | ·→ パスワード変更                            | <ul> <li>・&gt;&gt; メールアカウント設定</li> </ul>                                       | <ul> <li>・</li> <li>・</li></ul> |
| ご利用プラン                       | X10        | · ++ /* /===                          | ·<br>* * * * * ・ * ・ * ・ * ・ * * * * ・ * * * * * * * * * * * * * * * * * * * * | ・ サブドッフン きや                                                                                                    |
| ディスク使用量                      | 1009.7MB   | <ul> <li>・&gt; ワーハー1月報</li> </ul>     | → 述意メール設定                                                                      | ・> リノトメイン設定                                                                                                    |
| 空き容量                         | 108000 3MB | → バックアップ                              | <ul> <li>-&gt; 自動応答設定</li> </ul>                                               | → DNSレコード設定                                                                                                    |
| TCBT                         | 190990.300 |                                       | -> SMTP認証の国外アクセス制限設定                                                           | → SSL設定                                                                                                    |
| ドメイン                         | 7          |                                       | <ul> <li>シメールの振り分け</li> </ul>                                                  | → 動作確認URL                                                                                                    |
| サブドメイン                       | 0          |                                       | ・ メーリングリスト・メールマガジン                                                             | •                                                                                                    |
| メールアカウント                     | 1          |                                       |                                                                                |                                                                                                    |
| FTPアカウント                     | 0          | ホームページ<br>Homepage                    | FTP<br>File Transfer                                                           | 統計<br>Statistics                                                                                                    |
| MySQL                        | 4          | ·                                     | -> FTPアカウント設定                                                                  | <ul> <li>・&gt; アクセス解析</li> </ul>                                                                                                    |
| 設定対象ドメ                       | インデータ      | → エラーページ設定                            | -≽ FTP制限設定                                                                     | ・→ ログファイル                                                                                                    |
| ドメイン:                        |            | -& MIME設定                             |                                                                                |                                                                                                    |
| サブドメイン                       |            | · · · · · · · · · · · · · · · · · · · | データベース                                                                         | SSH SSH                                                                                                    |
| メールアカウント                     | -          | ・ Cron設定                              | Database                                                                       | Secure Shell                                                                                                    |
| range days                   |            |                                       | · 》MySQL設定                                                                     | → SSH設定                                                                                                    |
| FTPアカウント                     | -          | -> .htaccess編集                        | •> phpmyadmin(MySQL5.5)                                                        | 4                                                                                                    |
| <b>鼓</b> 走列家下。               | X1 7 🔮     | → サイト転送設定                             |                                                                                |                                                                                                    |
| 設定対象ドメイン未                    | 指:▼ 設定する   | <ul> <li>・&gt; アクセス拒否設定</li> </ul>    |                                                                                |                                                                                                    |
|                              |            |                                       |                                                                                |                                                                                                    |

#### SSL 化するドメインで、「選択する」をクリック

| ドメイン選択画面                                                                                                    |       |             |  |  |  |
|----------------------------------------------------------------------------------------------------|-------|-------------|--|--|--|
| SSLを設定するドメインを選択してください。                                                                                                    |       |             |  |  |  |
| 0-9   <u>A</u>   B   C   D   E   F   G   H   I   J   K   L   M   N   <u>O</u>   <u>P</u>   Q   R   <u>S</u>   <u>T</u>   U   V   W   X   Y   Z   日本語 |       |             |  |  |  |
| ドメイン名                                                                                                    | 独自SSL |             |  |  |  |
| affiliate-datsusara.com                                                                                                    | 0個    | <u>選択する</u> |  |  |  |
| .info                                                                                                    | 0個    | <u>選択する</u> |  |  |  |
| .com                                                                                                    | 0個    | <u>選択する</u> |  |  |  |

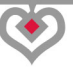

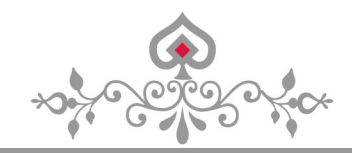

「独自 SSL 設定の追加」をクリック

| SSL設定                                                                                                    |
|----------------------------------------------------------------------------------------------------|
| SSLの設定状況確認と設定の変更を行うことができます                                                                                                  |
| SSL設定の一覧<br>独自SSL設定の追加                                                                                                    |
|                                                                                                    |
| D 設定対象ドメイン[affiliate-datsusara.com]                                                                                         |
| ■無料独自SSL一覧                                                                                                    |
| 現在、独自SSL設定はありません。                                                                                                    |
|                                                                                                    |
| 1 「オプション独自SSL」のご案内                                                                                                    |
| 当サービスでは、サーバーパネルから設定可能な「無料独自SSL」の他にセキュアコア / ラピッドSSL /<br>ジオトラスト / グローバルサインの各証明書ブランドや固定IPアドレスの利用が可能な「オプション独自<br>SSL」を提供しています。 |
| また、「オプション独自SSL」のお申し込みはインフォパネル内「追加のお申し込み」にて承ります。                                                                             |

## ドメインが正しいか確認し、「独自 SSL 設定を追加する(確定)」をクリック

| SSL設定                                                          |                                                                                                    |  |  |  |  |
|----------------------------------------------------------------|----------------------------------------------------------------------------------------------------|--|--|--|--|
| SSLの設定状況確認と設定の変更を行うことができます                                     |                                                                                                    |  |  |  |  |
| SSL設定の一覧 独自SSL設定の追加                                            |                                                                                                    |  |  |  |  |
| <ul> <li>設定対象ドメイン[affilia</li> </ul>                           | te-datsusara.com]                                                                                              |  |  |  |  |
| ታイト                                                            | www.affiliate-datsus<br>https://www.affiliate-datsusara.comに加え、<br>https://affiliate-datsusara.comでもアクセスが可能です。 |  |  |  |  |
| CSR情報(SSL証明書申請情                                                | 青報)を入力する                                                                                                    |  |  |  |  |
| 戻る 独自SSL設定を追加する(確定)<br>※独自SSLは追加後、サーバーに設定が反映されるまで最大1時間程度かかります。 |                                                                                                    |  |  |  |  |

25 Copyright (C) 2019 Maximilian. All Rights Reserved

### 「SSL 新規取得申請中です。しばらくお待ちください。」と表示されるので、

少し待ちます。

| SSL設定                                                                                  |                                                                                                    |  |  |  |
|----------------------------------------------------------------------------------------|----------------------------------------------------------------------------------------------------|--|--|--|
| SSLの設定状況確認と設定の変更を行うことができます                                                             |                                                                                                    |  |  |  |
| SSL設定の一覧 独自SSL設定の追加                                                                    |                                                                                                    |  |  |  |
| <ul> <li>設定対象ドメイン[affi</li> </ul>                                                      | liate-datsusara.com]                                                                                             |  |  |  |
| ታイト                                                                                    | www.affiliate-datsus ▼<br>https://www.affiliate-datsusara.comに加え、<br>https://affiliate-datsusara.comでもアクセスが可能です。 |  |  |  |
| CSR情報(SSL証明書申請情報)を入力する                                                                 |                                                                                                    |  |  |  |
|                                                                                        | SSL新規取得申請中です。しばらくお待ちください。<br>※処理には数分程度かかる場合があります。                                                                |  |  |  |
| ※処理には数の程度がかる場合があります。<br>戻る 独自SSL設定を追加する(確定)<br>※独自SSLは追加後、サーバーに設定が反映されるまで最大1時間程度かかります。 |                                                                                                    |  |  |  |

### 「独自 SSL 設定を追加しました。」と表示されるので、

「SSL 設定の一覧」をクリック

| SSL設定                                         |
|-----------------------------------------------|
| SSLの設定状況確認と設定の変更を行うことができます                    |
| SSL設定の一覧 独自SSL設定の追加                           |
| D 設定対象ドメイン[affiliate-datsusara.com]           |
| 「www.affiliate-datsusara.com」に独自SSL設定を追加しました。 |
| なお、SSL設定が反映するまで、最大1時間程度かかります。今しばらくお待ちください。    |
| 戻る                                            |

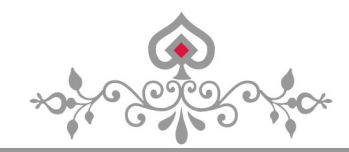

## 「SSL 用アドレス」をクリックしてみて下さい。

| SSL設定                                                                                                    |                                       |    |  |
|----------------------------------------------------------------------------------------------------|---------------------------------------|----|--|
| SSLの設定状況確認と設定の変                                                                                                    | 更を行うことができます                           |    |  |
| SSL設定の一覧 独自SSL設                                                                                                    | 定の追加                                  |    |  |
| <ul> <li>設定対象ドメイン[affiliat</li> </ul>                                                                                         | e-datsusara.com]                      |    |  |
| ■無料独自SSL一覧                                                                                                    |                                       |    |  |
| ታイト                                                                                                    | SSL用アドレス                              | 削除 |  |
| www.affiliate-datsusara.<br>com                                                                                               | https://www.affiliate-datsusara.com/  | 削除 |  |
| 「オプション独自SSL                                                                                                    | 」のご案内                                 |    |  |
| ● 当サービスでは、サーバーパネルから設定可能な「無料独自SSL」の他にセキュアコア / ラピッドSSL /<br>ジオトラスト / グローバルサインの各証明書ブランドや固定IPアドレスの利用が可能な「オプション独自<br>SSL」を提供しています。 |                                       |    |  |
| また、「オプション独                                                                                                    | 自SSL」のお申し込みはインフォパネル内「追加のお申し込み」にて承ります。 |    |  |

## 「この接続ではプライバシーが保護されません」と表示されるはずです。

| この接続ではプライバシーが保護されません                                                                                                    |
|----------------------------------------------------------------------------------------------------|
| www.affiliate-datsusara.com では、悪意のあるユーザーによって、パスワード、メッセ<br>ージ、クレジット カードなどの情報が盗まれる可能性があります。 <u>詳細</u><br>NET::ERR_CERT_COMMON_NAME_INVALID |
| <ul> <li>危険なアプリやサイトの検出に役立てるために一部のシステム情報やページのコンテンツを</li> <li>Google に自動送信する。プライバシー ポリシー</li> </ul>                                        |
| 詳細設定 セキュリティで保護されたページに戻る                                                                                                    |

27 Copyright (C) 2019 Maximilian. All Rights Reserved

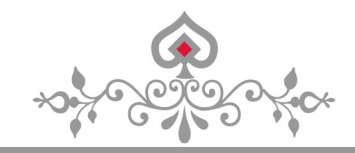

#### 1時間ほど経過すれば、普通に「https://」でアクセスできるようになる。

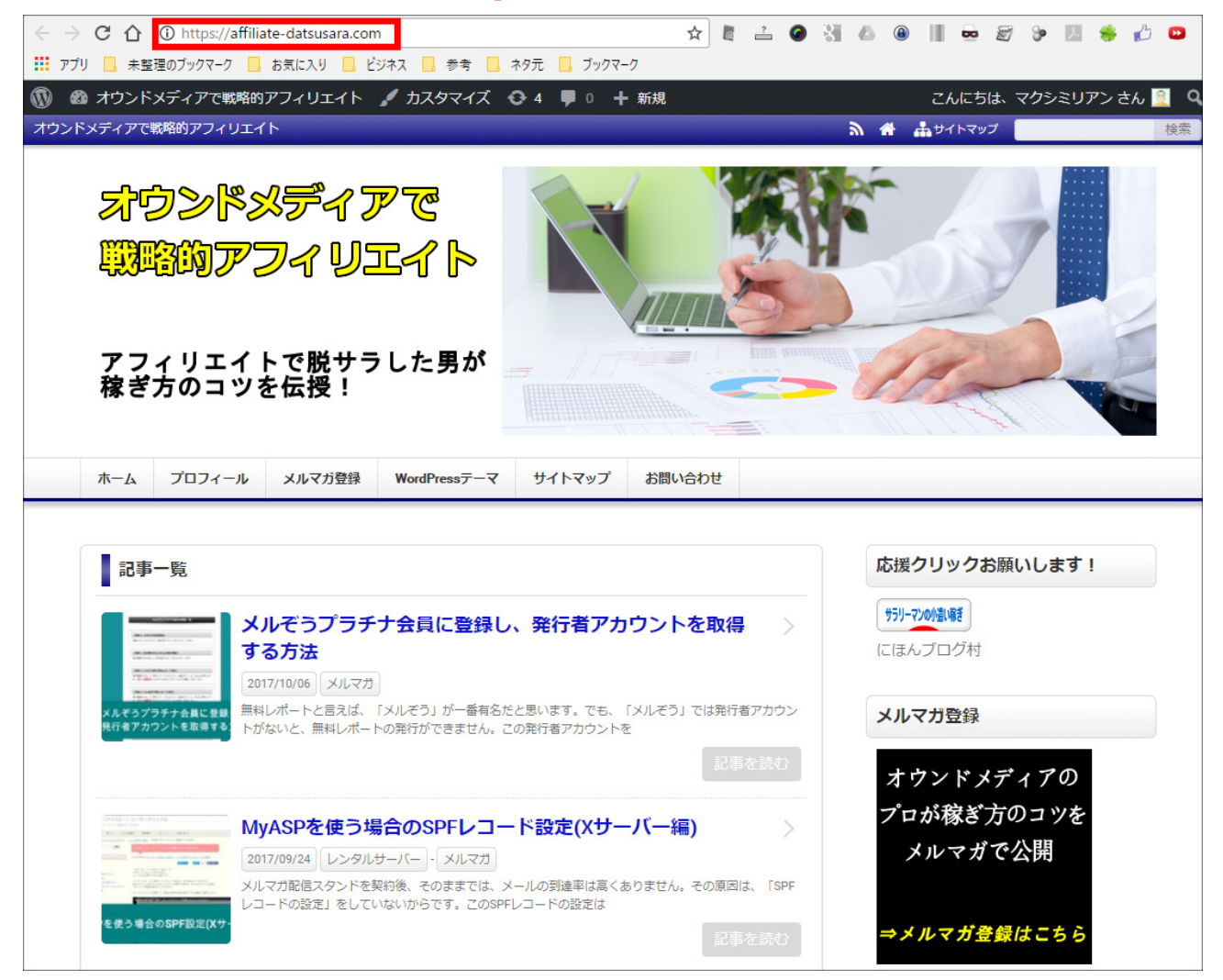

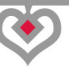

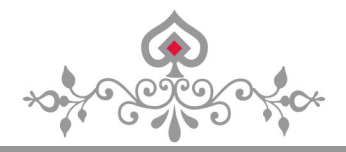

WordPress のバックアップとSSL 化

## (2) WordPressのSSL 設定

例えば、「●●●.com」という独自ドメインの WordPress ブログにログインする場合は、

https://

#### にアクセスして、ログインして下さい。

| ユーザー名またはメールアドレス    |
|--------------------|
| パスワード              |
| ✓ ログイン状態を保存する ログイン |

「設定」から「一般」をクリック

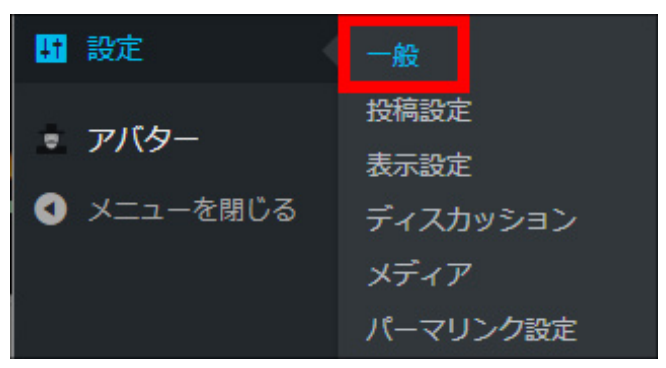

29 Copyright (C) 2019 Maximilian. All Rights Reserved

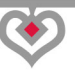

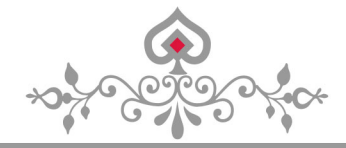

下記2箇所のURLですが、「http」を「https」に変更します。

| WordPress アドレス (URL) | <pre>http://affiliate-datsusara.com</pre>  |
|----------------------|--------------------------------------------|
| サイトスドレス(リロレ          |                                            |
|                      | nttp://attiliate-datsusara.com             |
| https:/              | / に変更する ↓                                  |
| WordPress アドレス (URL) | <pre>https://affiliate-datsusara.com</pre> |
|                      |                                            |
| サイトアドレス (URL)        | <pre>https://affiliate-datsusara.com</pre> |

「変更を保存」をクリック

| サイトの言語 | 日本語 | ٠ |
|--------|-----|---|
| 変更を保存  |     |   |

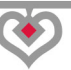

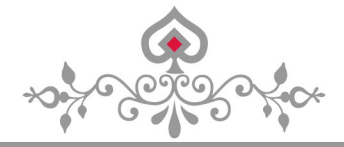

## (3) https への転送設定(.htaccess 編集)

今の段階では、暗号化されていない「http」にもアクセス出来てしまう。

ですので、アクセス出来ないように転送設定(リダイレクト)を行ないます。

「http」にアクセスしたら、「https」に全て転送されるようにする。

まず、X サーバーのサーバーパネルに「ログイン」する。

https://www.xserver.ne.jp/login\_server.php

#### 「設定対象ドメイン」を選択し、「設定する」をクリック

| server server             | ĸ-パネル<br>verPanel |                                                                                                    |                      | <u>אלדלד אין דבבא אין דעל אין דעל דעל אין דער דער דער דער דער דער דער דער דער דער</u> |
|---------------------------|-------------------|----------------------------------------------------------------------------------------------------|----------------------|---------------------------------------------------------------------------------------|
| <b>アカウン</b>  <br>サーバーID : | トデー <b>タ</b>      | Recount                                                                                                    | メール<br>Mail          | Fメイン<br>Domain                                                                        |
| ご利用プラン                    | X10               | <ul> <li>・</li> <li>・</li></ul> | → メールアカウント設定         | → ドメイン設定                                                                              |
| ディスク使用量                   | 1012.1MB          | ・ サーバー情報                                                                                                    | ・ 迷惑メール設定            | <ul> <li>・&gt; サブドメイン設定</li> </ul>                                                    |
| 空主交员                      | 100007 OMP        | ・⇒ バックアップ                                                                                                    | ·》自動応答設定             | → DNSレコード設定                                                                           |
| TCAT                      | 190907.900        |                                                                                                    | -> SMTP認証の国外アクセス制限設定 | → SSL設定                                                                               |
| FX12                      | 7                 |                                                                                                    | ・>> メールの振り分け         | → 動作確認URL                                                                             |
| サブドメイン                    | 0                 |                                                                                                    | ·» メーリングリスト・メールマガジン  |                                                                                       |
| メールアカウント                  | 1                 |                                                                                                    |                      |                                                                                       |
| FTPアカウント                  | 0                 | ホームページ<br>Homepage                                                                                                    | FIP File Transfer    | <b>統計</b><br>Statistics                                                               |
| MySQL                     | 4                 | <ul> <li>・</li> <li>・</li> <li>アクセス制限</li> </ul>                                                                                                    | -≫ FTPアカウント設定        | ・> アクセス解析                                                                             |
| 設定対象ドメ                    | インデータ             | → エラーページ設定                                                                                                    | -> FTP制限設定           | .» ログファイル                                                                             |
| ドメイン:                     |                   | -> MIME設定                                                                                                    |                      |                                                                                       |
| サブドメイン                    | -                 | -» Cron設定                                                                                                    | Tータベース<br>Database   | SSH<br>Secure Shell                                                                   |
| メールアカウント                  | -                 | → mod_pagespeed設定                                                                                                    | → MySQL設定            | -> SSH設定                                                                              |
| FTPアカウント                  | -                 | ・シ.htaccess編集                                                                                                    | phpmyadmin(MySQL5.5) |                                                                                       |
| 設定対象ド                     | メイン ?             | → サイト転送設定                                                                                                    |                      |                                                                                       |
| affiliate-datsusara.co    | om ▼ 設定する         | ・> アクセス拒否設定                                                                                                    |                      |                                                                                       |
|                           |                   |                                                                                                    |                      |                                                                                       |

31 Copyright (C) 2019 Maximilian. All Rights Reserved

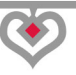

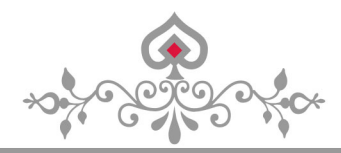

#### 「.htaccess 編集」をクリック

| ★ + -                                 | バーパネル          |                                    |                                    |
|---------------------------------------|----------------|------------------------------------|------------------------------------|
| Ser Ser                               | verPanel       |                                    | 現在の設定対象ドメイン                        |
| アカウン                                  | トデータ           | Recount                            | ×-ル<br>Mail                        |
| リーハーID:                               | ×10            | ·» パスワード変更                         | → メールアカウント設定                       |
| ディスク使用量                               | 1012.1MB       | ・> サーバー情報                          | → 迷惑メール設定                          |
| · · · · · · · · · · · · · · · · · · · | 100007.0MD     | ・> バックアップ                          | ·> 自動応答設定                          |
| 王己吞里                                  | 198987.9MB     |                                    | · SMTP認証の国外アクセス制限設定                |
| ドメイン                                  | 7              |                                    | <ul> <li>・&gt; メールの振り分け</li> </ul> |
| サブドメイン                                | 0              |                                    | ・> メーリングリスト・メールマガジン                |
| メールアカウント                              | 1              |                                    |                                    |
| FTPアカウント                              | 0              | ホームページ<br>Homepage                 | FTP<br>File Transfer               |
| MySQL                                 | 4              | → アクセス制限                           | → FTPアカウント設定                       |
| 設定対象ドメインデータ                           |                | <ul> <li>・&gt; エラーページ設定</li> </ul> | -≽ FTP制限設定                         |
| m                                     | e-uatsusara.co | → MIME設定                           |                                    |
| サブドメイン                                | 0              | → Cron設定                           | Database                           |
| メールアカウント                              | 1              | -> mod_pagespeed設定                 | -≽ MySQL設定                         |
| FTPアカウント                              | 0              | → .htaccess編集                      | •> phpmyadmin(MySQL5.5)            |
| 設定対象ド                                 | メイン 📀          | → サイト転送設定                          |                                    |
| affiliate-datsusara.com ▼ 設定する        |                | ・⇒ アクセス拒否設定                        |                                    |
|                                       |                | → CGIツール                           |                                    |

#### 「.htaccess 編集」をクリック

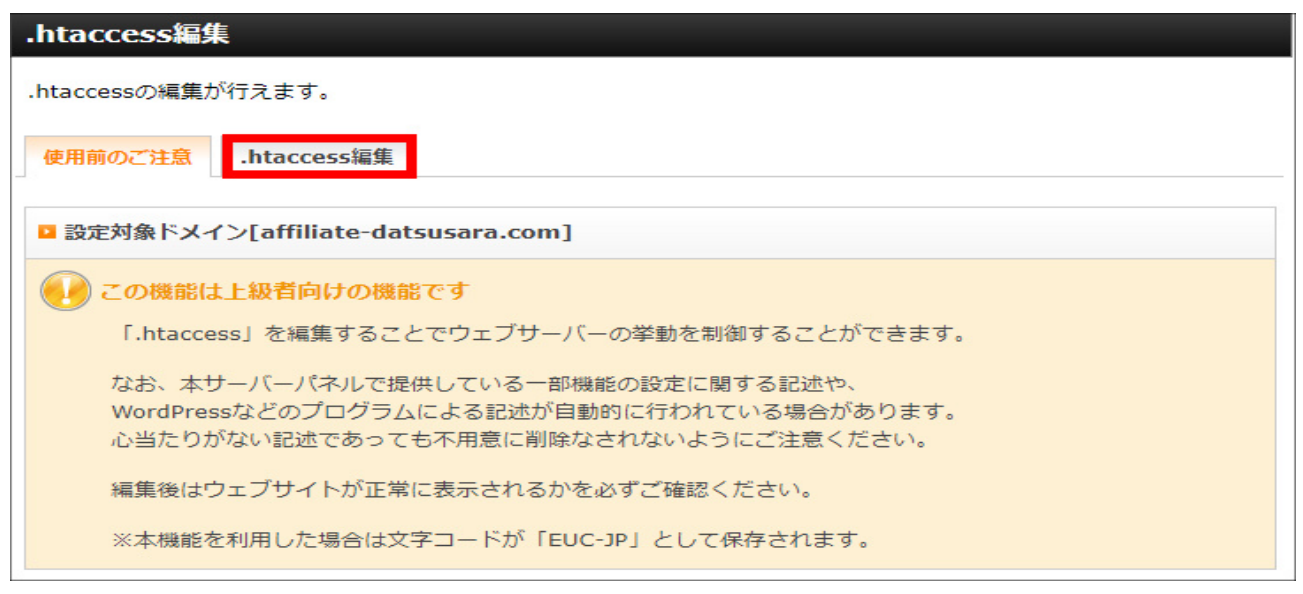

32 Copyright (C) 2019 Maximilian. All Rights Reserved

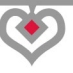

「.htaccess」は、重要なファイルなのでバックアップを取っておきます。

\*

「.htaccess」の中身を全てコピーして下さい。

| .htaccess#                    | a<br>material and a state of the state of the state of the state of the state of the state of the state of the state                                                                                                    |
|-------------------------------|----------------------------------------------------------------------------------------------------|
| .htaccessの編創                  | 亀が行えます。                                                                                                    |
| 使用前のご注意                       | i .htaccess編集                                                                                                    |
| □ 設定対象ドン                      | メイン[affiliate-datsusara.com]                                                                                                    |
| 編集対象                          | /home//affiliate-datsusara.com/public_html/.htaccess                                                                                                    |
| .htaccess                     | suPHP_ConfigPath /home/       /affiliate-datsusara.com/xserver_php/         AddHandler fcgid-script .php .phps       FCGIWrapper "/home/       /affiliate-datsusara.com/xserver_php/php-cgi -c /home/         /affiliate-datsusara.com/xserver_php/php.ini .php       FCGIWrapper "/home/       /affiliate-datsusara.com/xserver_php/php-cgi -c /home/         /affiliate-datsusara.com/xserver_php/php.ini .php       FCGIWrapper "/home/       /affiliate-datsusara.com/xserver_php/php-cgi -c /home/         /affiliate-datsusara.com/xserver_php/php.ini .php       FCGIWrapper "/home/       /affiliate-datsusara.com/xserver_php/php-cgi -c /home/         /affiliate-datsusara.com/xserver_php/php.ini .php       FCGIWrapper "/home/       /affiliate-datsusara.com/xserver_php/php-cgi -c /home/         /affiliate-datsusara.com/xserver_php/php.ini .php       FCGIWrapper "/home/       /affiliate-datsusara.com/xserver_php/php-cgi -c /home/         /affiliate-datsusara.com/xserver_php/php.ini .php       FCGIWrapper .com/xserver_php/php-cgi -c /home/       //iffiliate-datsusara.com/xserver_php/php-cgi -c /home/         /affiliate-datsusara.com/xserver_php/php.ini .php       FCGIWrapper .com/xserver_php/php.ini .php       .php         # BEGIN WordPress       [L]       Ctrl+A で全選択して、C       .com/xserver_php/php.ini .com/xserver_php/php.ini .com/xserver_php/php.ini .com/xserver_php/php.ini .com/xserver_php/php.ini .com/xserver_php/php.ini .com/xserver_php/php.ini .com/xserver_php/php.ini .com/xserver_php/php.ini .com/xserver_php/php.ini .com/xserver_php/php.ini .com/xserver_php/php.ini .com/xserver_php/php.i |
|                               | .htaccessを編集する(確認)                                                                                                    |
| ※/home/<br>読み取りのみ(<br>サーバーパネ) | /affiliate-datsusara.com/public_htmlフォルダ直下にある.htaccessファイルのパーミッションを<br>に設定変更している場合、本設定が反映されません。<br>ルからの設定が反映しない場合は、FTP上の.htaccessのパーミッションや設定をご確認ください。                                                                                                    |

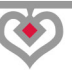

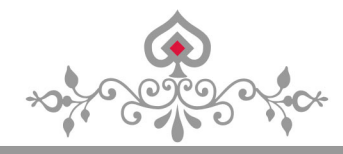

#### テキストエディタ「Crescent Eve」あたりにでも、貼り付けします。

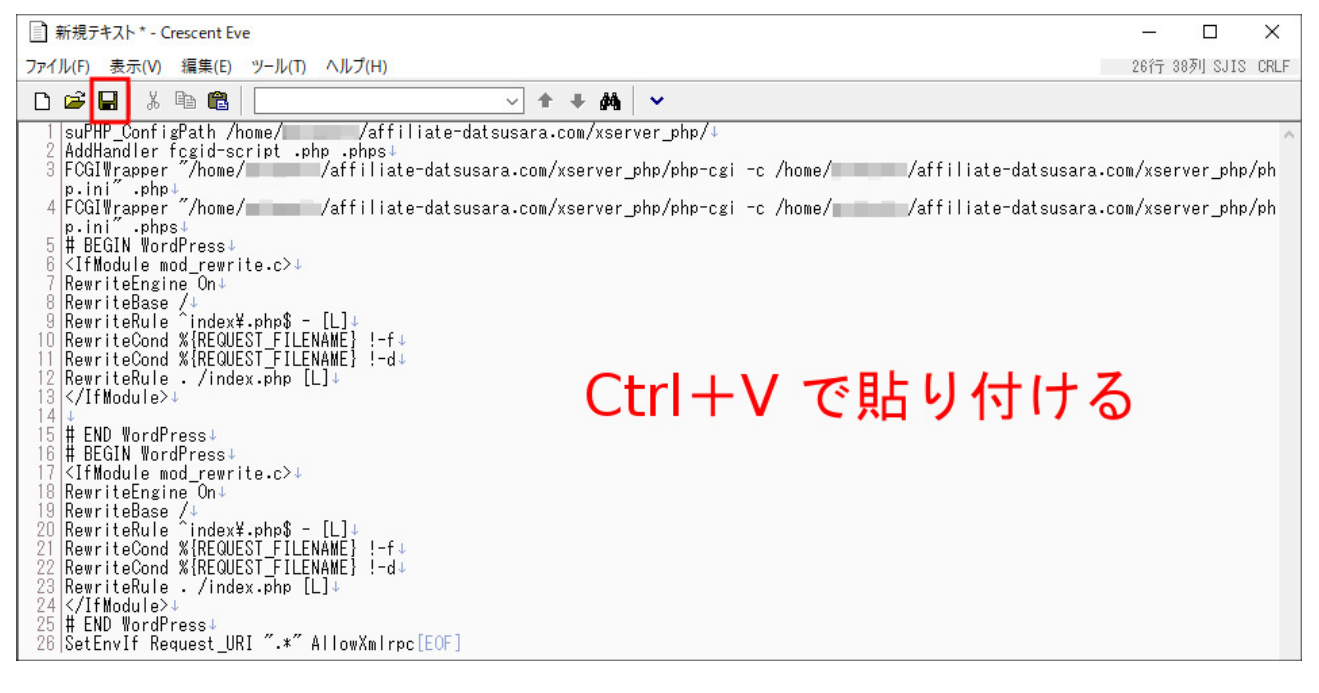

#### 「.htaccess バックアップ」とでも名前を付けて、念のため保存します。

| ■ 名前を付けて保                | 存            |                   |                  |            | $\times$ |
|--------------------------|--------------|-------------------|------------------|------------|----------|
| <mark>保存する場所(I)</mark> : |              |                   | - G 🕫 📂          | ···· •     |          |
| _                        | 名前           | ^                 | 更新日時             | 種類         | ^        |
|                          | JDMark       |                   | 2017/01/26 14:28 | ファイル フォルダー |          |
| クイック アクセス                | 🚽 B's 動画レコーダ | - 3               | 2017/01/26 14:28 | ファイル フォルダー |          |
|                          | FeedbackHub  |                   | 2017/06/16 14:27 | ファイル フォルダー |          |
|                          |              |                   | 2017/01/26 14:28 | ファイル フォルダー | 100      |
| デスクトップ                   | Jicence      |                   | 2017/06/20 20:37 | ファイル フォルダー |          |
|                          | J LP         |                   | 2017/08/14 18:52 | ファイル フォルダー |          |
| <b>—</b>                 | My Games     |                   | 2017/01/26 14:28 | ファイル フォルダー |          |
| ライブラリ                    | OCCT         |                   | 2017/03/04 5:02  | ファイル フォルダー |          |
|                          |              | ilmora            | 2017/08/19 13:44 | ファイル フォルダー |          |
|                          | Yayoi        |                   | 2017/03/14 13:34 | ファイル フォルダー |          |
| PC                       | Zoom         |                   | 2017/07/09 14:04 | ファイル フォルダー |          |
| -                        | 🛃 アフィリエイトメル  | マガ原稿              | 2017/09/02 14:35 | ファイル フォルダー |          |
|                          | <b>.</b>     |                   | 2017/08/14 18:52 | ファイル フォルダー |          |
| ネットワーク                   | 🛃 サウンド レコーディ | ング                | 2017/04/29 12:27 | ファイル フォルダー |          |
|                          | 🥏 メルマガ       |                   | 2017/07/16 16:45 | ファイル フォルダー | ~        |
|                          | <            |                   |                  | 3          | >        |
|                          | ファイルタ (N)    | htaccessパックアップ    |                  | く (保友(の)   |          |
|                          | ノアイル4(19):   | intaccess/()///// |                  | × IF(3)    |          |
|                          | ファイルの種類(T):  | テキストファイル (*.txt)  |                  | ~ キャンセル    |          |
|                          | 文字コード(C):    | 自動                | ∨ 改行=自動          | ~          |          |

34 Copyright (C) 2019 Maximilian. All Rights Reserved

では、「.htaccess」先頭に1行空けて、 下記の「転送用コード」を<mark>追記します。</mark>

<IfModule mod\_rewrite.c>

RewriteEngine On

RewriteCond %{HTTPS} !on

RewriteRule ^(.\*)\$ https://%{HTTP\_HOST}%{REQUEST\_URI} [R=301,L]

</IfModule>

#### ⇒こちらより転送用コードをコピペして下さい。

| .htaccess編集  |                                                       |  |
|--------------|-------------------------------------------------------|--|
| .htaccessの編創 | 亀が行えます。                                               |  |
| 使用前のご注意      | <b>.htaccess編集</b>                                    |  |
| □ 設定対象ドン     | メイン[affiliate-datsusara.com]                          |  |
| 編集対象         | /home/ /affiliate-datsusara.com/public_html/.htaccess |  |
| .htaccess    | <pre></pre>                                           |  |
|              | .htaccessを編集する(確認)                                    |  |

35 Copyright (C) 2019 Maximilian. All Rights Reserved

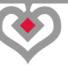

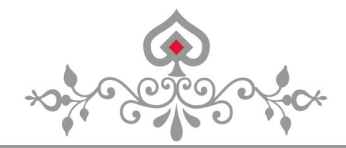

コードを追記したら、「.htaccess を編集する(確認)」をクリック

| .htaccess編集                 |                                                                                                    |  |
|-----------------------------|----------------------------------------------------------------------------------------------------|--|
| .htaccessの編集が行えます。          |                                                                                                    |  |
| 使用前のご注意                     | t .htaccess編集                                                                                                    |  |
| □ 設定対象ドン                    | メイン[affiliate-datsusara.com]                                                                                                    |  |
| 編集対象                        | /home//affiliate-datsusara.com/public_html/.htaccess                                                                                                    |  |
| .htaccess                   | <pre>KIFModule_mod_rewrite.c&gt; RewriteEngine_0n RewriteCond %(HTTPS} !on RewriteRule ^(.*)% https://%(HTTP_HOST)%(REQUEST_URL) [R=301,L] %/IFModule&gt; suPHP_ConfigPath_/home//affiliate-datsusara.com/xserver_php/ AddHandler fcgid-script .php .phps FCGIWrapper ~/home//affiliate-datsusara.com/xserver_php/php-cgi -c /home//affiliate-datsusara.com/xserver_php/php-cgi -c /home//iffiliate-datsusara.com/xserver_p</pre> |  |
|                             | <pre># END WordPress<br/># BEGIN WordPress<br/><ifmodule mod_rewrite.c=""><br/>RewriteEngine On<br/>RewriteBase /<br/>RewriteCond %{REQUEST_FILENAME} !-f<br/>RewriteCond %{REQUEST_FILENAME} !-d<br/>RewriteCond %{REQUEST_FILENAME} !-d<br/>RewriteRule . /index.php [L]<br/><!--/IfModule--><br/># END WordPress<br/>SetEnvIf Request_URI ".*" AllowXmlrpc</ifmodule></pre>                                                                                                    |  |
|                             | .htaccessを編集する(確認)                                                                                                    |  |
| ※/home/<br>読み取りのみ<br>サーバーパネ | │ /affiliate-datsusara.com/public_htmlフォルダ直下にある.htaccessファイルのパーミッションを<br>に設定変更している場合、本設定が反映されません。<br>ルからの設定が反映しない場合は、FTP上の.htaccessのパーミッションや設定をご確認ください。                                                                                                    |  |

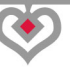

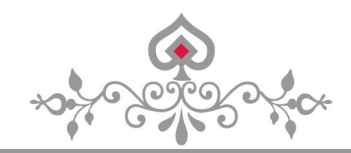

## 「.htaccess を編集する(確定)」をクリック

| .htaccess   | 集                                                                                                    |     |                                                                                                    |
|-------------|----------------------------------------------------------------------------------------------------|-----|----------------------------------------------------------------------------------------------------|
| .htaccessの編 | 亀が行えます。                                                                                                    |     |                                                                                                    |
| 使用前のご注意     | .htaccess編集                                                                                                    |     |                                                                                                    |
| □ 設定対象ド     | イン[affiliate-datsusara.com]                                                                                                    |     |                                                                                                    |
| 編集対象        | /home//affiliate-datsusara.com/public_html/.htaccess                                                                                                    |     |                                                                                                    |
| .htaccess   | <pre><ifmodule mod_rewrite.c=""> RewriteEngine On RewriteCond %{(HTTPS} ion RewriteRule ^(.*)\$ https://%{HTTP_HOST}%{REQUEST_URI} [R=301,L] </ifmodule> suPHP_ConfigPath /home//affiliate-datsusara.com/xserver_php/ AddHandler fcgid-script .php .phps FCGIWrapper "/home//affiliate-datsusara.com/xserver_php/php-cgi -c /home// FCGIWrapper "/home//affiliate-datsusara.com/xserver_php/php-cgi -c /home// FCGIWrapper "/home//affiliate-datsusara.com/xserver_php/php-cgi -c /home// # BEGIN WordPress  RewriteRule ^index\.php\$ - [L] RewriteCond %{REQUEST_FILENAME} !-f RewriteRule _index.php [L]  # END WordPress  RewriteBase / RewriteBase / RewriteBase / RewriteBase / RewriteBase / RewriteBase / RewriteBase / RewriteRule _index.php [L]  # END WordPress  RewriteBase / RewriteBase / Rewri</pre> | / 2 | affiliate-datsusara.com/xserver_php/php.ini" .php<br>affiliate-datsusara.com/xserver_php/php.ini" .phps |
|             | キャンセル httaccessを編集する(確定)                                                                                                    |     |                                                                                                    |

#### 「.htaccess」の編集は終了しました。

| .htaccess編集         |    |
|---------------------|----|
| .htaccessの編集が行えます。  |    |
| 使用前のご注意 .htaccess編集 |    |
| .htaccessを編集しました。   |    |
|                     | 戻る |

37 Copyright (C) 2019 Maximilian. All Rights Reserved

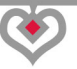

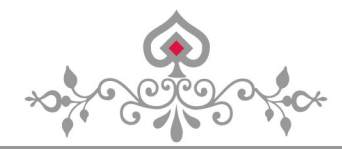

試しに、「http://」にアクセスしてみましたが、 転送されて、「https://」にアクセスされました。

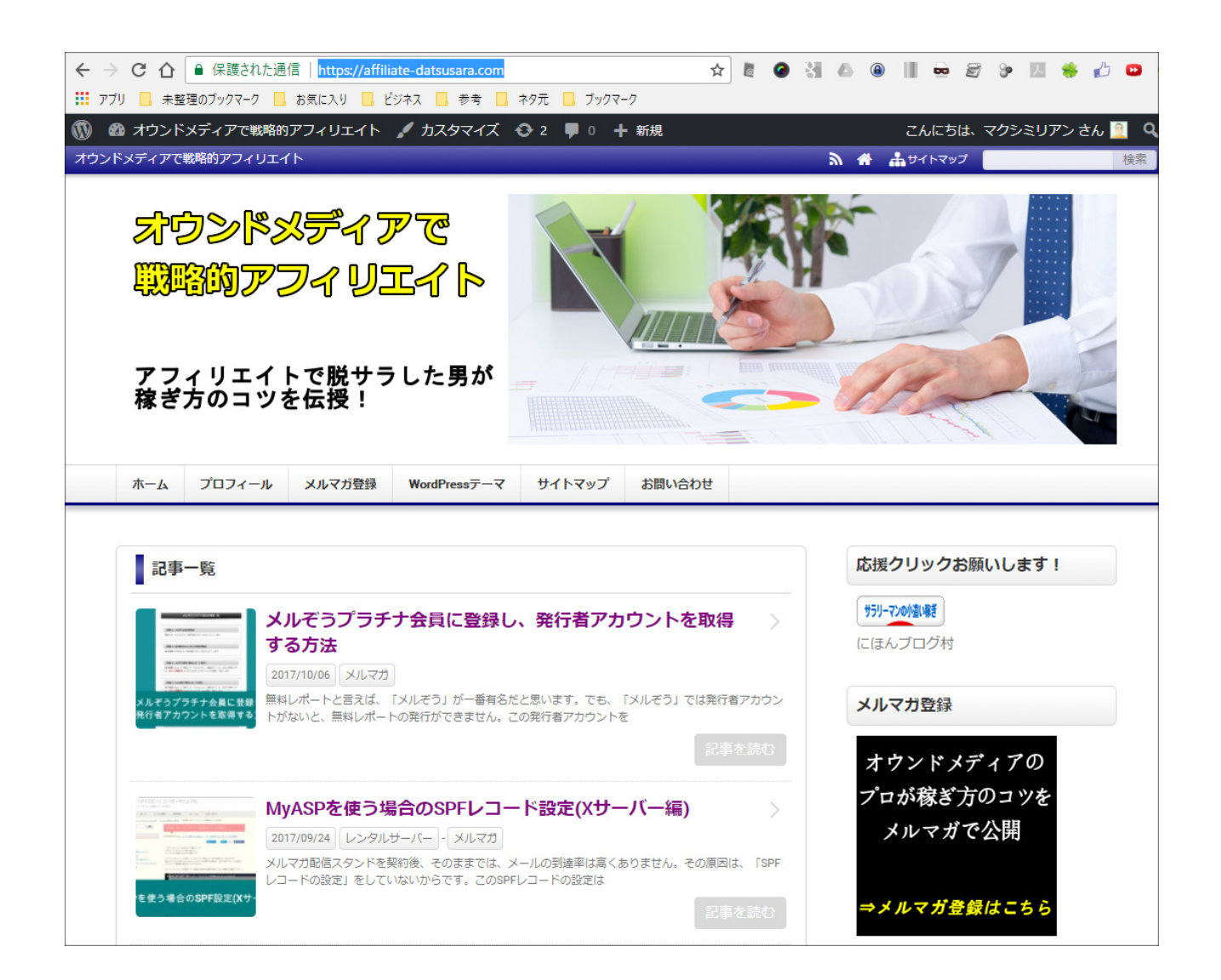

#### これで、SSL化と転送設定が完了しました。

もし、すでに多くの記事が入っているサイトをSSL化する場合は、 下記ブログにも詳しく書きましたので参考にして下さい。

→既存の WordPress サイトを https に SSL 化した方法!初めての方は必見

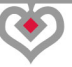

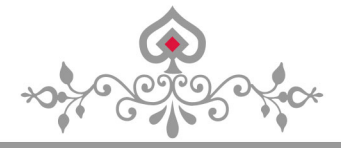

## 第4章:SSL化できているか確認する方法

WordPress を、しばらく「http」でサイト運営をしていた場合、 間違いなく、これまでの手順だけでは完全な SSL 化はできません。

次のような表示になるはずです。

赤枠の「ビックリマーク」をクリックして下さい。

https://affiliate-datsusara.com/archives/606

すると、「このサイトへの接続は完全には保護されていません」と出る。

| Interpretent interpretent in |   |
|----------------------------------------------------------------------------------------------------|---|
| このサイトへの接続は完全には保護されていません                                                                                                    | × |
| このサイトで目にする画像は、悪意のあるユーザーによって差し替えら<br>たものである可能性があります。 <u>詳しく見る</u>                                                                                                    | n |

つまり、完全な SSL 化ができてない事を意味します。

完全なSSL化状態だと、次のように「鍵」がかかった状態が表示される。

● 保護された通信 | https://affiliate-datsusara.com/archives/606

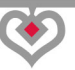

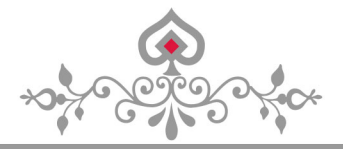

SSL 化が完全ではない場合、GoogleChrome を使っているなら、 「F12」を押して下さい。

するとデベロッパーツールが開くので、「Console」タブに移動する。

その中に、「http」の記述が見つかるはずなので、

それを把握して、ひとつひとつ修正していきます。

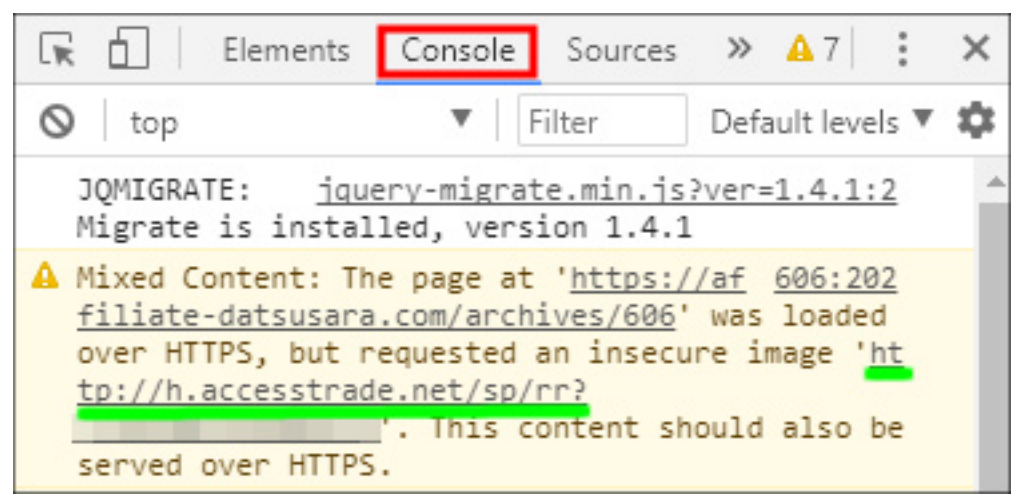

これを全ての記事(URL)で行ない、画像リンクを含め手作業で修正しないといけない。

ですが、そんな事を何千回もやってられない(笑)

だから、「Search Regex」というプラグインを使います。

不完全でも、SSL 化をしてある状態なので、 この段階で、もう一度バックアップを取っておいた方が賢明です。

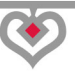

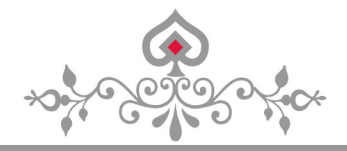

## 第5章:「Search Regex」の使い方

では、httpをhttpsに修正する為、

WordPress プラグイン「Search Regex」の使い方を解説します。

このプラグインを使えば、httpをhttpsに置換できるので、 作業がはかどります。

#### 「新規追加」をクリック

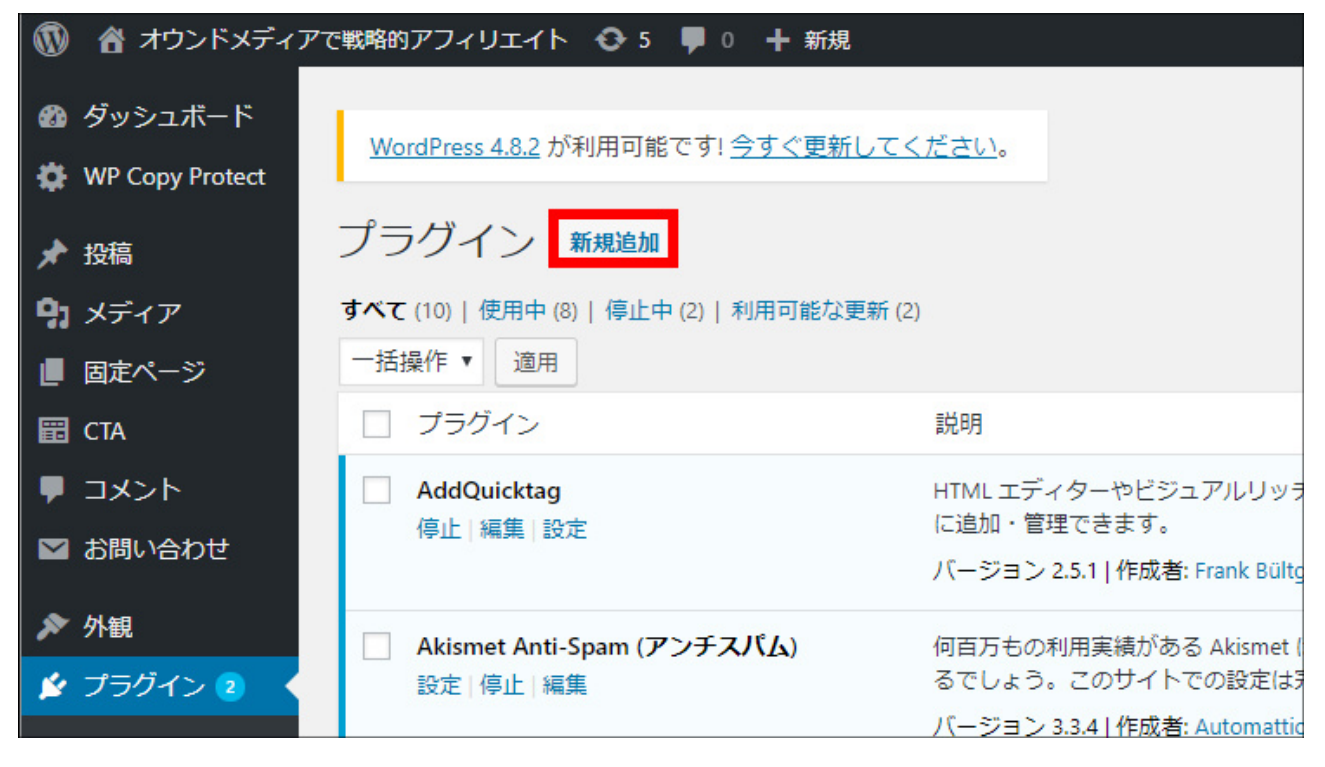

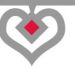

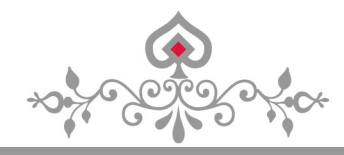

右上キーワードに「Search Regex」と打ち込み、

#### 「今すぐインストール」をクリック

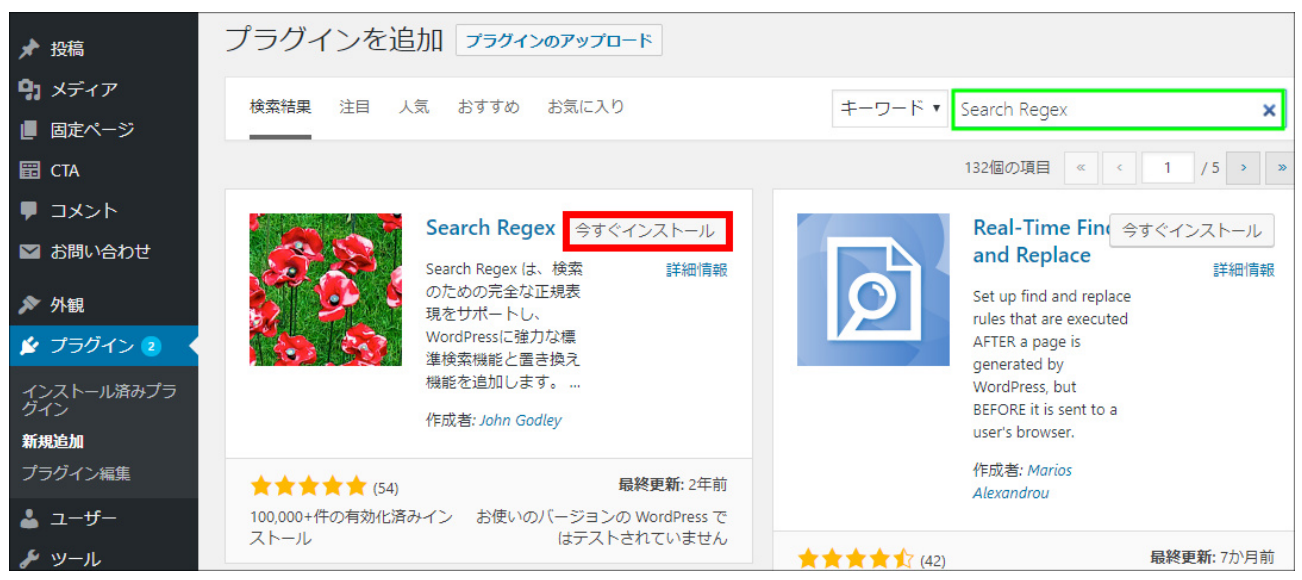

#### 「有効化」をクリック

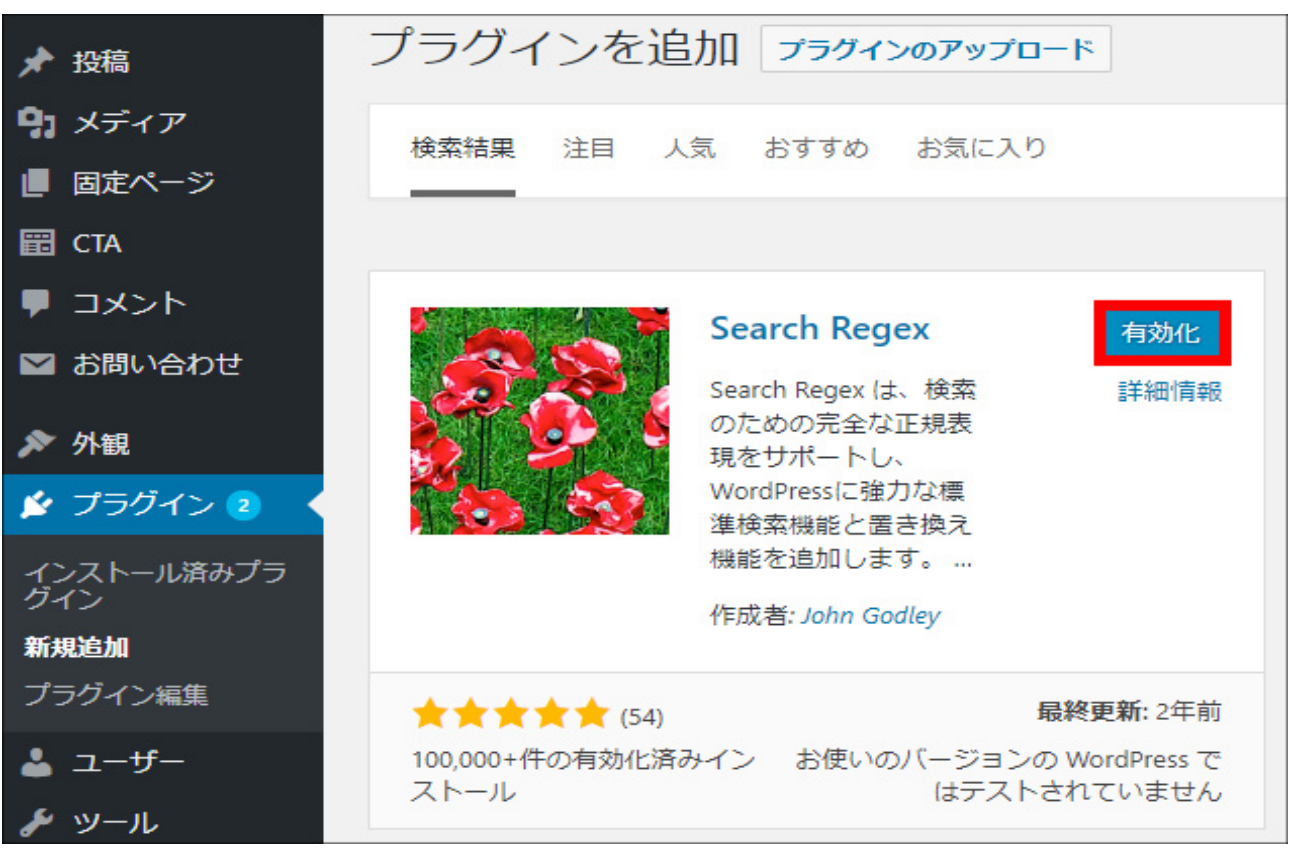

42 Copyright (C) 2019 Maximilian. All Rights Reserved

「ツール」から「Search Regex」をクリック

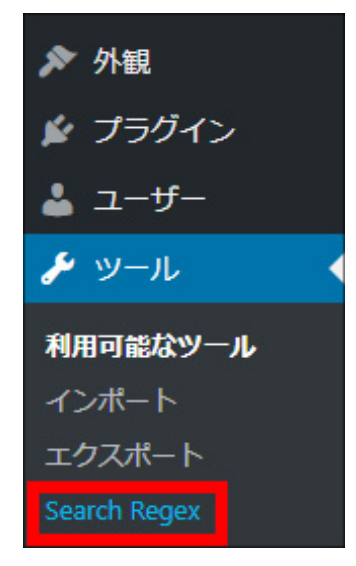

緑枠内のみに、入力していきます。

「Search pattern」には、SSL 化する前のアドレス(http)を入力して、

「Replace pattern」には、SSL 化した後のアドレス(https)を入力する。

| Search Regex                                                                                                    |                                                         |  |  |  |
|----------------------------------------------------------------------------------------------------|---------------------------------------------------------|--|--|--|
| Replacements will only be saved to the database if you click 'Replace & Save', otherwise you will get a preview of the results.   |                                                         |  |  |  |
| NOTE: No liability is accepted for any damage caused. You are strongly advised to backup your database before making any changes. |                                                         |  |  |  |
| Source                                                                                                    | Post content   Limit to: No limit   Order By: Ascending |  |  |  |
| Search pattern                                                                                                    | http://affiliate-datsusara.com                          |  |  |  |
| Replace pattern                                                                                                    | https://affiliate-datsusara.com                         |  |  |  |
| Regex: case-insensitive: multi-line: dot-all: - remember to surround your regex with a delimiter!                                 |                                                         |  |  |  |
| Search » Replace » Replace & Save »                                                                                               |                                                         |  |  |  |
|                                                                                                    |                                                         |  |  |  |

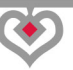

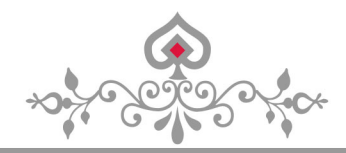

「Replace」ボタンをクリックすると、

置換が行なわれる部分が赤で表示されます。

| Re  | su   | lts                                                                                                    |                    |
|-----|------|----------------------------------------------------------------------------------------------------|--------------------|
| 203 | resu | lt(s) found.                                                                                                    |                    |
| 1.  | Pos  | st #37: アフィリエイトの稼げるジャンル!ダイエットや病気系を選ぶのは問題                                                                                                 | <u>view   edit</u> |
|     |      | ="alignnone size-full wp-image-48" src="http://affiliate-datsusara.com/wp-content/uploads/2017/05/ダイエット.jpg" alt="" width="316" height=  | "452"              |
|     | rep  | placed with:                                                                                                    |                    |
|     |      | ="alignnone size-full wp-image-48" src="https://affiliate-datsusara.com/wp-content/uploads/2017/05/ダイエット.jpg" alt="" width="316" height: | ="452"             |
| 2.  | Pos  | st #82: コピーライティングの基本!最も簡単なブログ記事の書き方                                                                                                    | view   edit        |
|     |      | http://affiliate-datsusara.com/archives/9]                                                                                               |                    |
|     | rep  | placed with:                                                                                                    |                    |
|     |      | https://affiliate-datsusara.com/archives/9]                                                                                              |                    |

そして、「Replace&Save」ボタンをクリックで実行される。

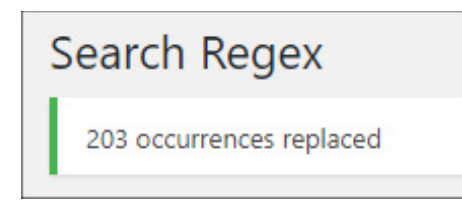

これで修正できなかった部分は、 記事ごとに保護されているか URL を確認して、 保護されてなければ、先ほどのデベロッパーツールを参考に修正する。

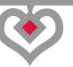

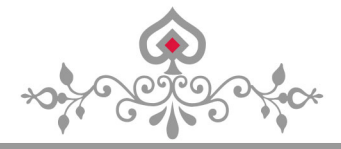

## 第6章:SSL化に伴う、広告タグの貼り替え作業

上記の手順でも、おそらく完全な SSL 化はできません。

ほとんどの場合、広告タグが「http」のままになっているからです。

つまり、サイトの SSL 化に伴う、 広告タグの貼り替え作業を実行する必要がある。

この広告タグの貼り替え作業が曲者なのです。

だいぶ前から、運営しているサイトだと、 SSLに対応してない広告タグが貼られています。

つまり、全部の広告を貼りかえる事になる(笑)

楽天アフィリエイト・amazon アソシエイト・物販系 ASP など、 ほぼ全滅ですよ。

amazon に至っては、「http」の広告タグだと、 SSL 化したサイトでは、空白になって何も表示されない。

SSL 化した「https」のサイトだと、 従来の「http」広告タグは、画像やテキストすら表示されないのです。

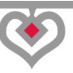

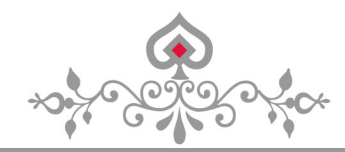

だから、広告を張り替えないとサイトの見た目がおかしい(笑)

1記事ずつ、「https」の広告タグを取得して貼り直し、 目視で確認するという作業をひたすら繰り返す事になる。

広告タグの貼り替えをして、SSL 化がうまくいくと「鍵マーク」が表示される。

● 保護された通信 | https://affiliate-datsusara.com/archives/606

## (1)1つずつ手作業での広告貼り替え作業になる

WordPress プラグイン「Search Regex」を使って、 「http」を「https」に置換しただけで済むと思ったら大間違い。

その方法だと、うまくクッキーが働かなかったりする可能性がある。

なぜなら、ASP によっては SSL 対応の広告タグが、 単純に「http→https」になるわけではないからです。

「A8.net」などは、SSL対応の広告タグが別物に変わるので、「http」を「https」に置換する方法は使えない。

このあたりに注意しないと、せっかく広告をクリックされて、 商品が成約しても、<mark>自分の成果にならないという悲劇が起こります。</mark>

「Search Regex」を使って、広告タグを「http→https」に置換するのは テキストリンクや画像リンクだけにして、広告タグの置換は避けるのが無難。

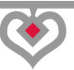

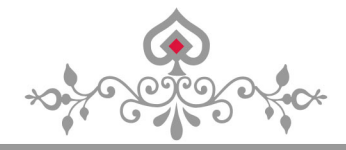

## 第7章: Search Console で、サイトの削除と追加

あとは、サイトをサーチコンソールに登録しているなら、 既存の「http」サイトの登録削除を行ないます。

そして、新たに「https」サイトの追加登録を行なう。

サーチコンソールには、登録サイトを変更する機能がありません。

ですから、既存サイトの登録削除を行ない、 新たに、新サイトの追加登録を行なう必要があります。

手順としては、「http」サイトを

#### 「プロパティの管理」から、「プロパティを削除」を行なう。

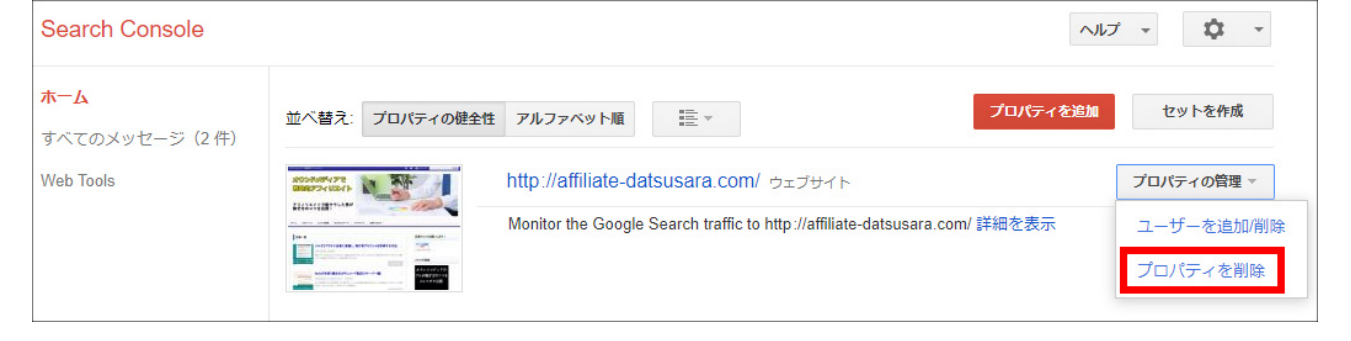

その後に、「プロパティを追加」から、

「https」サイトの追加登録を行なう。

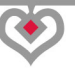

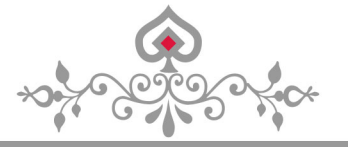

## 第8章:Google Analyticsの設定変更

アナリティクスでは、変更が可能です。

「管理」→「プロパティ設定」をクリックし、

デフォルトURLを「https://」を選択する。

| 管理、プロパティ設定                    |                                       |  |
|-------------------------------|---------------------------------------|--|
| アフィリエイト / オウンドメディアで戦略的アフィリエイト |                                       |  |
| プロパティ <b>オウンドメディアで戦略的… ▼</b>  | プロパティ設定<br>基本設定                       |  |
| プロパティ設定                       | トラッキング ID<br>UA-                      |  |
| ユーザー管理<br>.js トラッキング情報        | プロ <b>パティ名</b><br>オウンドメディアで戦略的アフィリエイト |  |
| 他のサービスとのリンク状況                 | デフォルトの URL                            |  |
| AdWords のリンク設定                | ゴフナルトのビュー                             |  |
| ■ AdSense のリンク設定              | テノオルトのビュー<br>すべてのウェブサイトのデータ ▼         |  |

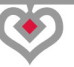

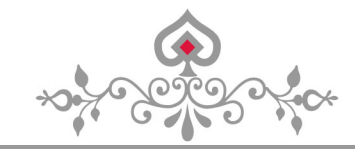

Search Console と連携している場合は、

「Search Consoleを調整」をクリックして、サイトを選択します。

| -                                     |                                              |
|---------------------------------------|----------------------------------------------|
| <b>皆標を有効にする</b><br>チー指標を追加し、ユーザー指標の計算 | を更新します。                                      |
|                                       |                                              |
|                                       | 2<br>指 <b>標を有効にする</b><br>ザー指標を追加し、ユーザー指標の計算: |

連携しているサイトの削除と追加を行なって下さい。

そして、「保存」をクリックする。

以上

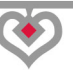

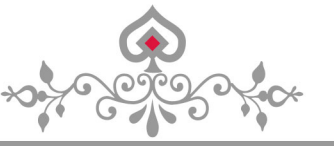

WordPress のバックアップとSSL 化

## 終わりに

今回のレポートでは、

「WordPress のバックアップとSSL 化」について 徹底的に詳しく解説をしました。

特に、すでにWordPressを運営していて、 SSL化に踏み切れない方には、参考になると思います。

最初から SSL 化してしまえば、何も面倒くさくありませんが、 途中から SSL 化しようとすると、途端に難易度が上がります。

どこの会社と契約しているかで、またやり方も変わってくるのですが、 Xサーバーとムームードメインの組み合わせが一番良いと思います。

X サーバーからでも、独自ドメインは取得できますが、 料金が高くなるので推奨できません。

ですので、なるべく「ムームードメイン」などで 独自ドメインは契約するようにしましょう。

⇒ムームードメインの申し込みはこちら

⇒<u>X サーバーの申し込みはこちら</u>

最後までお読み頂き、ありがとうございました。 また、お会いする機会がありましたら嬉しいです♪

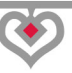

## オウンドメディアについて

私の専門である「オウンドメディア」について話したいと思います。

ブログでライバルたちを出し抜くには、 記事内容でも<mark>「独自性」</mark>を追求する必要がある。

そうすれば、さらにアクセスが安定してきます。

独自性を追求するのに、有効なのが「オウンドメディア」です。

「オウンドメディア」とは、独自のメディアを意味する言葉で、 一般的には、ブログの事です。

このオウンドメディアは、単なるブログではありません。

ブログを使うのですが、内容は運営者の個性が反映され、 「独自性」のある記事内容になります。

このオウンドメディアが凄いのは、 無料で毎月、何十万人という集客が出来てしまうところです。

オウンドメディアに参入してないと、 集客に毎月、何十万円という金額が掛かってしまう。

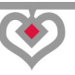

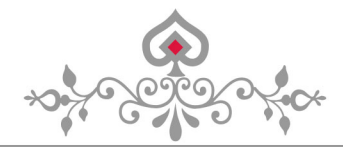

WordPress のバックアップとSSL 化

集客が上手くできれば、あとはどうとでもなります。

メルマガに登録させても良いし、 ブログで商品を売る事も可能になる。

つまり、オウンドメディアに参入すれば、 集客に困る事はなくなり、報酬も安定します。

このオウンドメディアのトップクラスになれば、 毎月 100 万アクセス以上を集め、月収 500 万円を稼ぐ事も可能です。

有名な方と言えば、イケダハヤトさんとかですね。

たったひとつのブログだけで、毎月安定収入が入ってくるので、 オウンドメディアの注目度は上昇中です。

これだけ聞いたら、あなたはオウンドメディアに興味を持ったのではありませんか?

でも、オウンドメディアで稼ぐのは簡単ではありません。

難易度が高い事は、間違いないです。

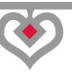

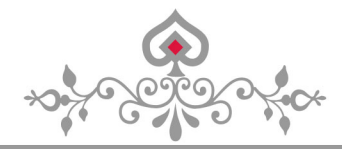

これは、オウンドメディアに限らず言える事ですが、 成果が出る人と成果が出ない人の違いをご存じですか?

成果が出る人は、例外なく作業の継続が出来ています。

成果が出ない人は、作業の継続すら出来てません。

やはり、「作業の継続」が出来ない人は成果が出ない。

当たり前の事を言ってるように聞こえますが、 本当に、「作業の継続」が出来る人がほとんどいないのです。

しかし、安心して下さい。

私がその原因を特定し、解決策もわかりました。

「独自性」のあるオウンドメディアを使って、 「作業の継続」ができるようになる方法があるのです。

この方法を知りたいですか?

どうしても知りたい方は、私のメルマガに登録して下さい。

メルマガ読者限定で、その方法を教えます。 ⇒オウンドメディアで戦略的アフィリエイト

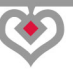

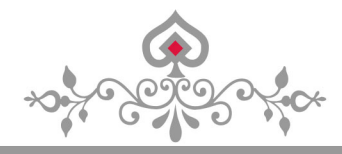

作者:マクシミリアン

メールアドレス: anti@affiliate-datsusara.com

メールマガジン:<u>http://affiliate-datsusara.com/web/merumaga-a.html</u>

ブログ:「オウンドメディアで戦略的アフィリエイト」 <u>https://affiliate-datsusara.com</u>

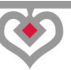